From Eye to Insight

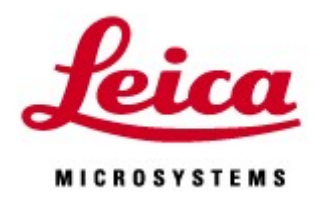

# FALCON FLIM Manual

20191120\_JP

FLIM 操作手順

| 1.  | FLIM 測定画面の起動                             | 2  | ページ |
|-----|------------------------------------------|----|-----|
| 2.  | レーザーと検出器のキャリブレーション                       | 2  | ページ |
| 3.  | Trigger Level の調整                        | 2  | ページ |
| 4.  | Detector の選択                             | 5  | ページ |
| 5.  | Photon/Pulseの調整                          | 6  | ページ |
| 6.  | 繰返し回数の検討                                 | 4  | ページ |
| 7.  | ROI の設定                                  | 9  | ページ |
| 8.  | Fit                                      | 15 | ページ |
| 9.  | FLIM Image Fit                           | 25 | ページ |
| 10. | データの保存                                   | 31 | ページ |
| 11. | Separation of Photons by Lifetime Tuning | 33 | ページ |
| 12. | Phasor Plot                              | 34 | ページ |

#### Tips

\* FLIM を起動後、Intensity 画像で Gating を行う場合は LAS X を一度閉じてください

\*FLIM を起動すると Gating のチェックボックスが非表示となりますが、数値は適用されますので、

- 必ず FLIM を起動する前にチェックボックスを外してください
- \* PMT は FLIM 撮影に使用できません
- \* FLIM に使用できるのは、パルスレーザーかつ Notch Filter がある波長だけです

(十分に明るいサンプルの場合、他の波長でも使用できる可能性があります)

\* 以下の Wizard とは併用できません HyVolution Wizard、Lightning Wizard、Smart STED Wizard、FRAP and FRAP XT、Matrix Screener(FLIM 画像に Huygens や Lightning 処理を行うことは可能)

\* FLIMの解析のみを行う場合は、デスクトップ上の

「LAS\_X\_SingleMoleculeDetection.exe shortcut」を起動してください、FLIM 画面のみが立ち上がります。LASX Small では解析できません。

\* STED775 は WLL とパルスのタイミングの同期を取ります。

そのため、STED775 が ON のとき、WLL の Pulse 幅(Hz 数)は変更できません。

WLLの Pulse 幅(Hz 数)が 80 MHz以外の場合、STED775 を ON にできません。

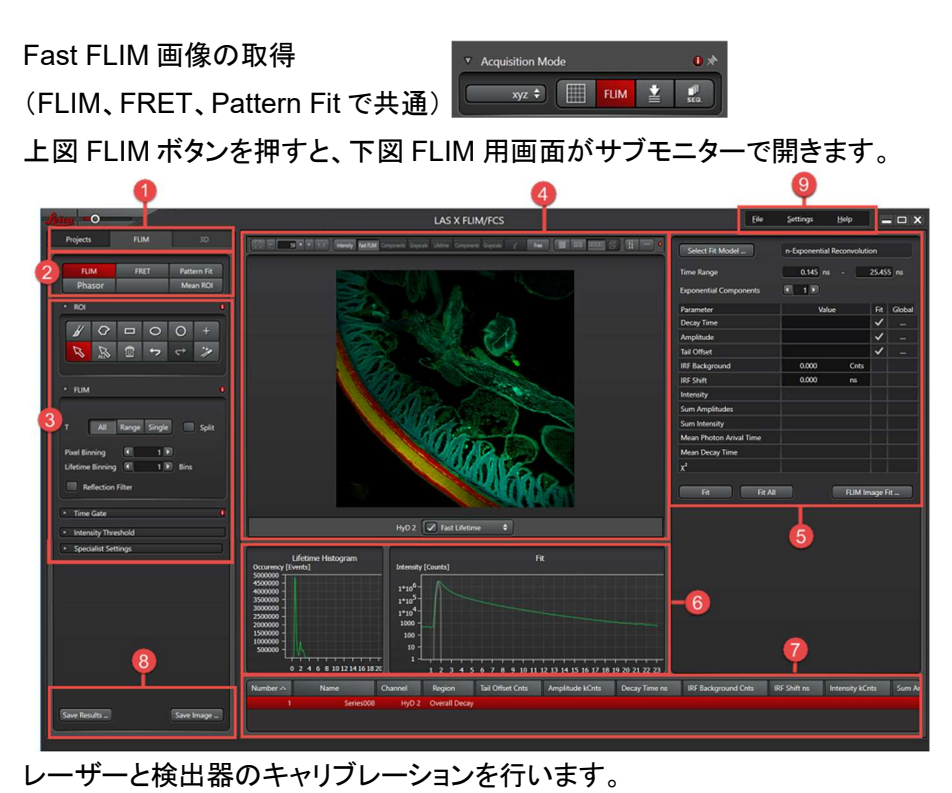

サブモニター右上にある⑦ File Settings Help

Tools から FLIM Calibration を開きま

す。

\*WLL など(MP 以外)の場合:Automatic から Calibrate を行います。

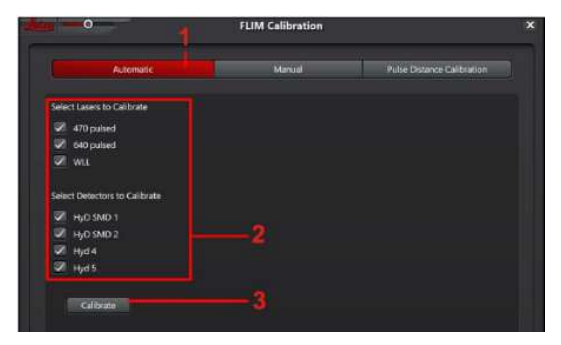

SMD-HyD の場合、Trigger Level から Decay Curve の Background レベルを調整します

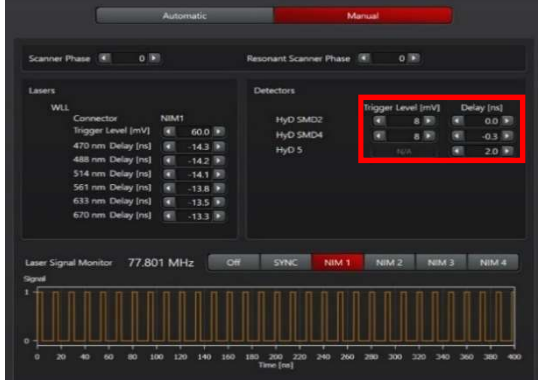

\* Calibration を行うと、Sequence の設定が消えます。

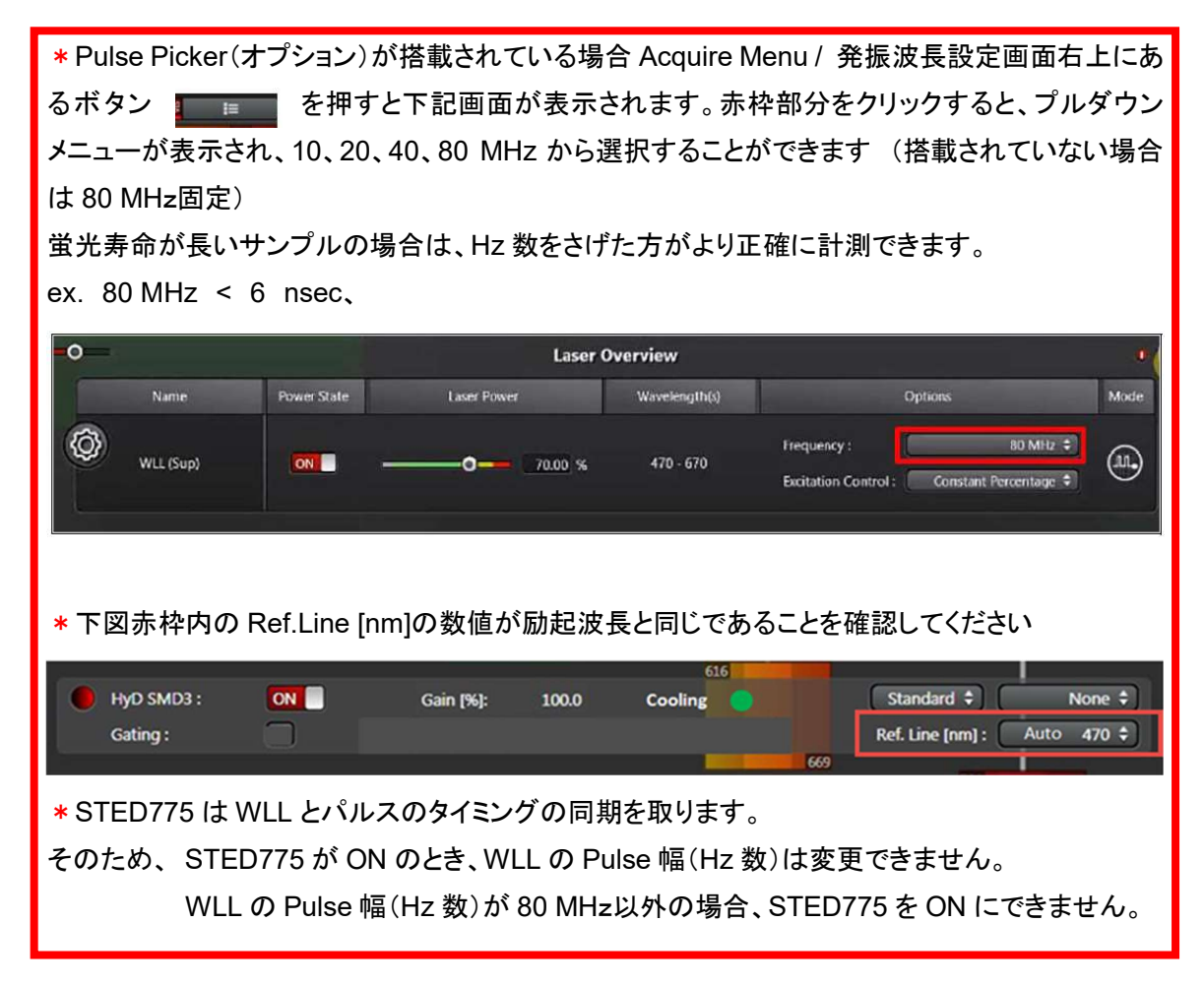

\* MP の場合: Manual を選択し、NIM2-4(番号は仕様により異なります)を選択します。下図赤丸 部分の Trigger Level を赤四角部分の Pulse 幅が右側のグラフのようになるまで変えます。

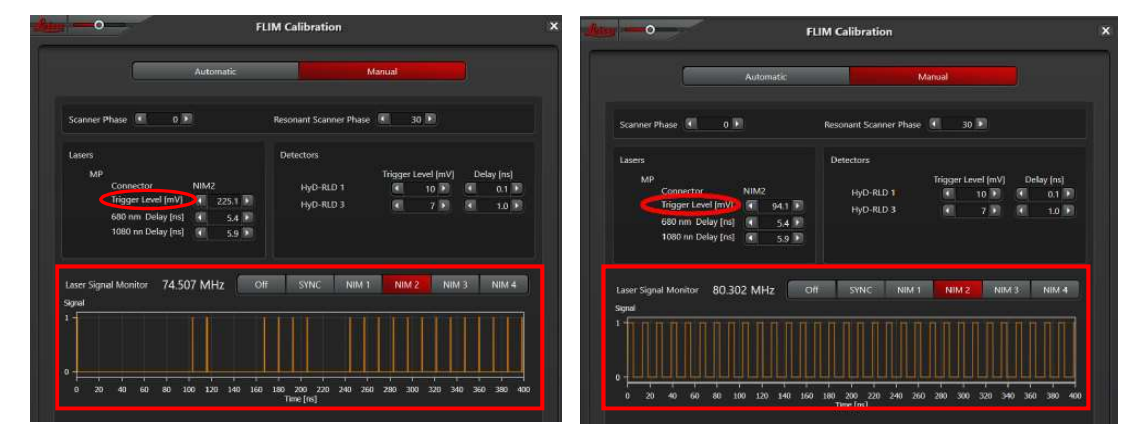

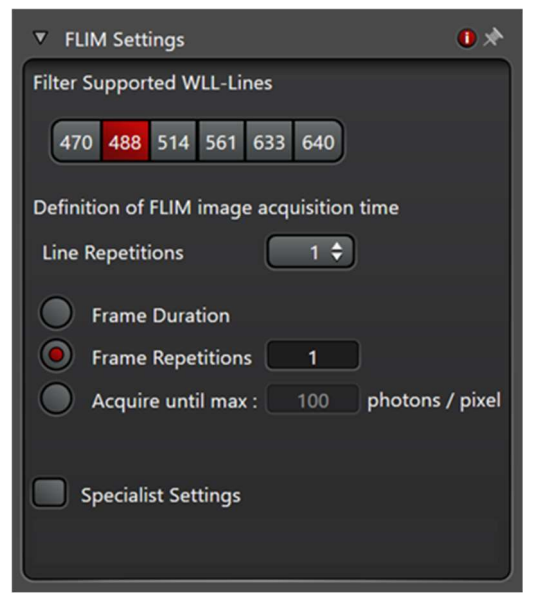

FLIM Settings(メインモニター側)

Filter Supported WLL-Lines:Notchフィルターが入っている波長が表示されます。基本的にこれらの波 長以外は FLIM に使用できません。サンプルが十 分明るい場合、励起を他の波長にすることができる 可能性があります。(表示される波長は仕様により 異なります)。

| Lir               | ne Repetitions      | 設定数だけ繰返しスキャンを行い、Photon が検出される時間を測定             |
|-------------------|---------------------|------------------------------------------------|
|                   |                     | します。(Intensity 画像では設定数分の Line Accumulation が行わ |
|                   |                     | れます)                                           |
| Fra               | ame Duration        | 設定時間中スキャンを繰り返し、Photon が検出される時間を測定し             |
|                   |                     | ます。(Intensity 画像では、設定数分の Frame Average が行われま   |
|                   |                     | す)                                             |
| Fra               | ame Repetitions     | 設定数分だけスキャンを行い、Photon が検出される時間を測定しま             |
|                   |                     | す。Line Repetitionsと組み合わせて使用できます。(Intensity 画像  |
|                   |                     | では設定数分の Frame Average が行われます)                  |
| Acquire until max |                     | ある Pixel の Photon 数が設定した数値に達するまで、測定を続けま        |
| photons/pixel     |                     | す。(Intensity 画像では、Frame Average が行われます)        |
| ;                 | Sum of all Channels | 検出された合計 Photon 数                               |
| I                 | Brightest Channel   | 最も明るい検出器                                       |
| I                 | Dimmest Channel     |                                                |

Definition of FLIM image acquisition time

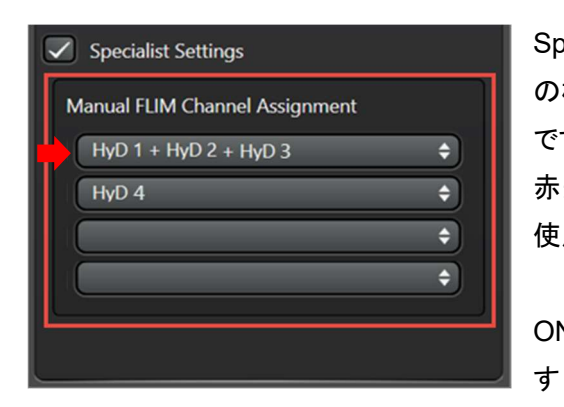

Specialist Settings:最大4基までの SMD-HyD など の検出器を1 つの検出器として扱うことができる設定 です。

赤矢印部分をクリックすると、左図下側が表示され、 使用する検出器を選択できます。

# ON になっていて FLIM に使える検出器が表示されま

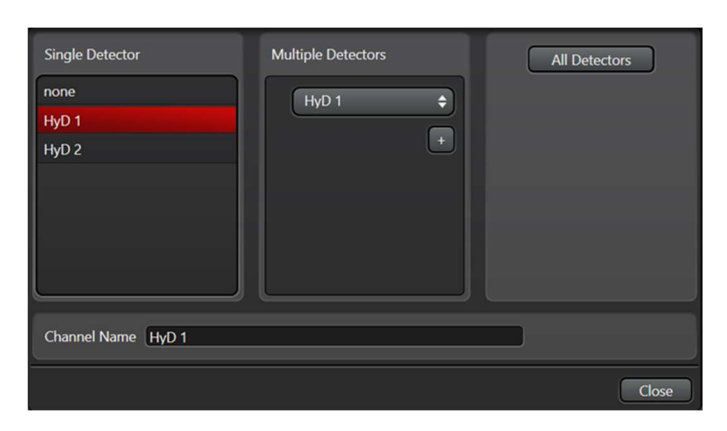

| Single Detector   | FLIM で使用でき、ON になっている検出器が表示されます。(SMD-HyD、        |
|-------------------|-------------------------------------------------|
|                   | HyD、4-Tune(NDD)が使用できます)                         |
| Multiple Detector | 複数の検出器を 1 つ検出器として扱う場合に選択します。「+」で検出器             |
|                   | を追加できます。                                        |
| All Detectors     | FLIM に使用できるすべての検出器を組み合わせて使用する場合に選択              |
|                   | します。                                            |
|                   | (FLIM 検出に用いる検出器の数を変えても、Intensity 画像に影響はあり       |
|                   | ません。検出器の数を増やすことで Pile up effect が抑制されます。また、     |
|                   | 検出できる最大 Photon 数が増えることでより速く蛍光寿命の測定できま           |
|                   | す。検出される Photon 数が検出器同士で同じになるようにレーザー強度           |
|                   | や検出波長幅を設定します。次ページ Pixel Intensity Histogram 参照) |

Live ボタンを押すと、メインモニターに通常の Intensity 画像が、サブモニターに簡易的な Fast FLIM 画像が下図のように表示されます。

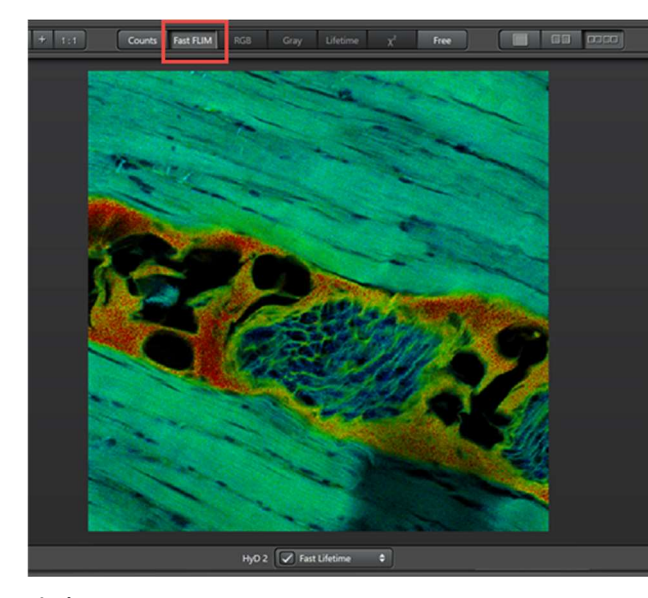

蛍光寿命が擬似カラーで表示されます。 (蛍光寿命が短いと青側、長いと赤側)画 像上で右クリックすると

Show Data Cursor と Export Image が表示されます。Show Data Cursor を選択すると、下記画像のようにカーソルがある Pixel で検出された Photon 数と簡易的な 蛍光寿命が表示されます。

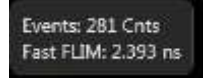

この Photon 数を参考にして、FLIM Settings で繰返し回数などの設定を行い

ます。

上図下側にある Channel 1 🔽 Fast Lifetime 🔹 をクリックすると下図が表示されます。

上側が検出された Photon の検出時間とその頻度を表示し、下側が蛍光寿命の擬似レインボーカ

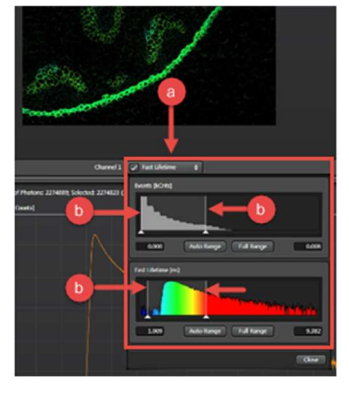

ラー表示範囲を表示しています。 △を移動することで輝度の調整または、蛍光寿命の擬似カラー表 示コントラストを変更できます。

画像の下に③: Pixel Intensity Histogram と⑤: Lifetime Decay Curve が表示されます。

(Live、Capture、Start の Scan 中、随時更新されます)

Pixel Intensity Histogram\*(\*次ページ参照): 検出器あたりの Photon/Pulse 数が表示されます。

HyD の場合はこの値が 0.5 を、また SMD-HyD、APD、4-Tune の場合は 1 を超えないように、レ ーザー強度や検出波長幅を調整します。

(表示される色は輝度イメージで指定した擬似カラーに依存します)

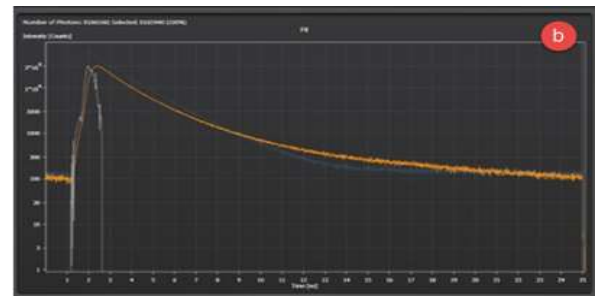

Pixel あたりの Photon 数を参考にして、FLIM Settings で繰返し回数などの設定を行い Scan します。

\* 検出器あたりの Photon/Pulse 数が多く、かつ HyD の場合 0.5、SMD-HyD、APD、4-Tune の 場合は 1 を超えないようにすることが重要です。

Photon が検出されてから、次の Photon を検出できるようになるまで処理に一定の時間がかかり ます。その処理中に次の Photon が来た場合、Photon を検出することができないため、正確に測 定することができず、本来の蛍光寿命より短く測定されてしまう現象を pulse pile-up effect と呼び ます。このため検出器あたりの Photon /Pulse 数を 0.5 または 1 を越えないようにすることが重要 です。(検出器あたりの Photon /Pulse 数が 0.5 または 1 を超えた場合でも、Photon Filter: Standard (11 ページ参照)で該当する Pulse を除去することで、pulse pile-up effect のない、より 正確な計算結果を得ることができます。

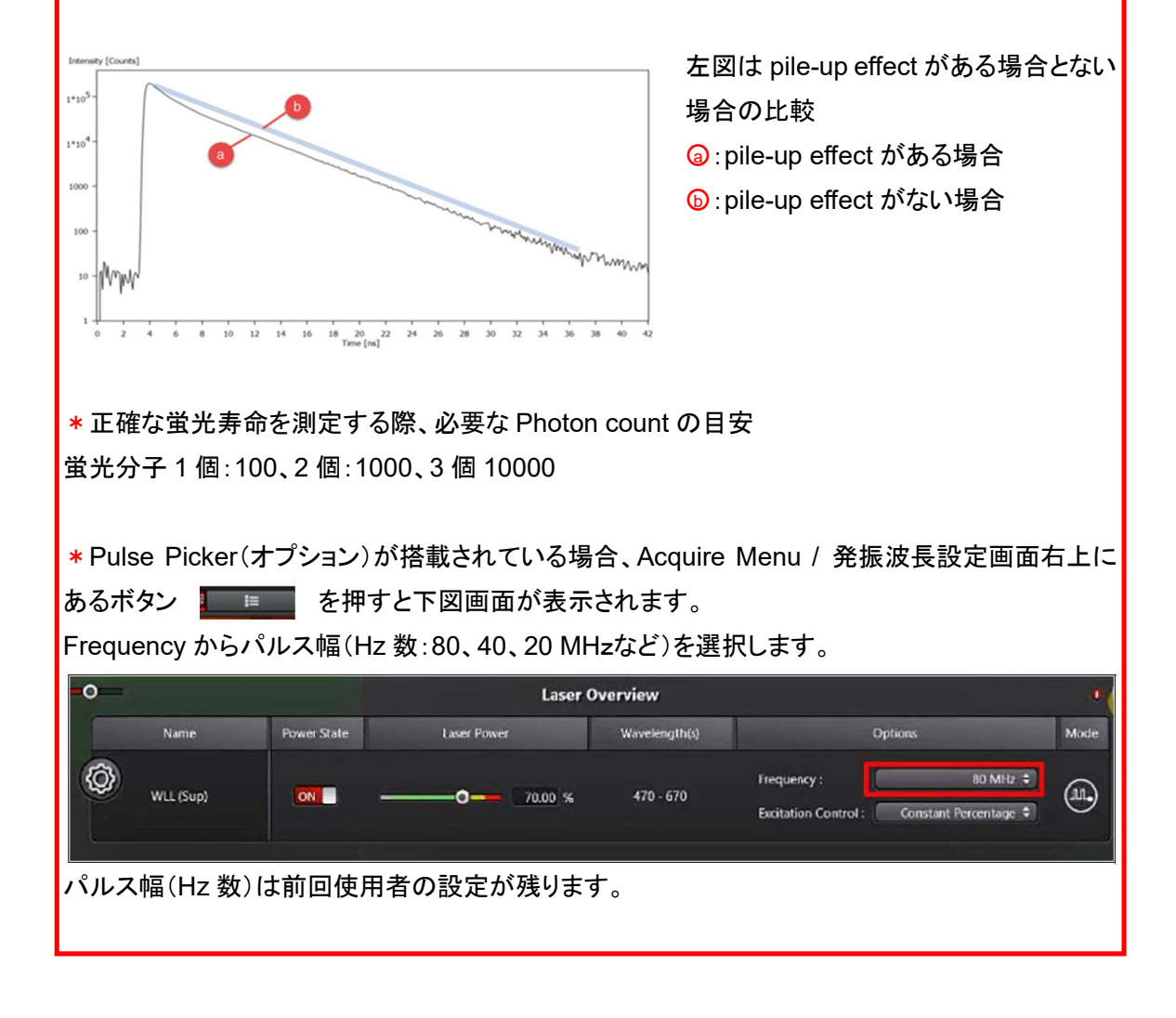

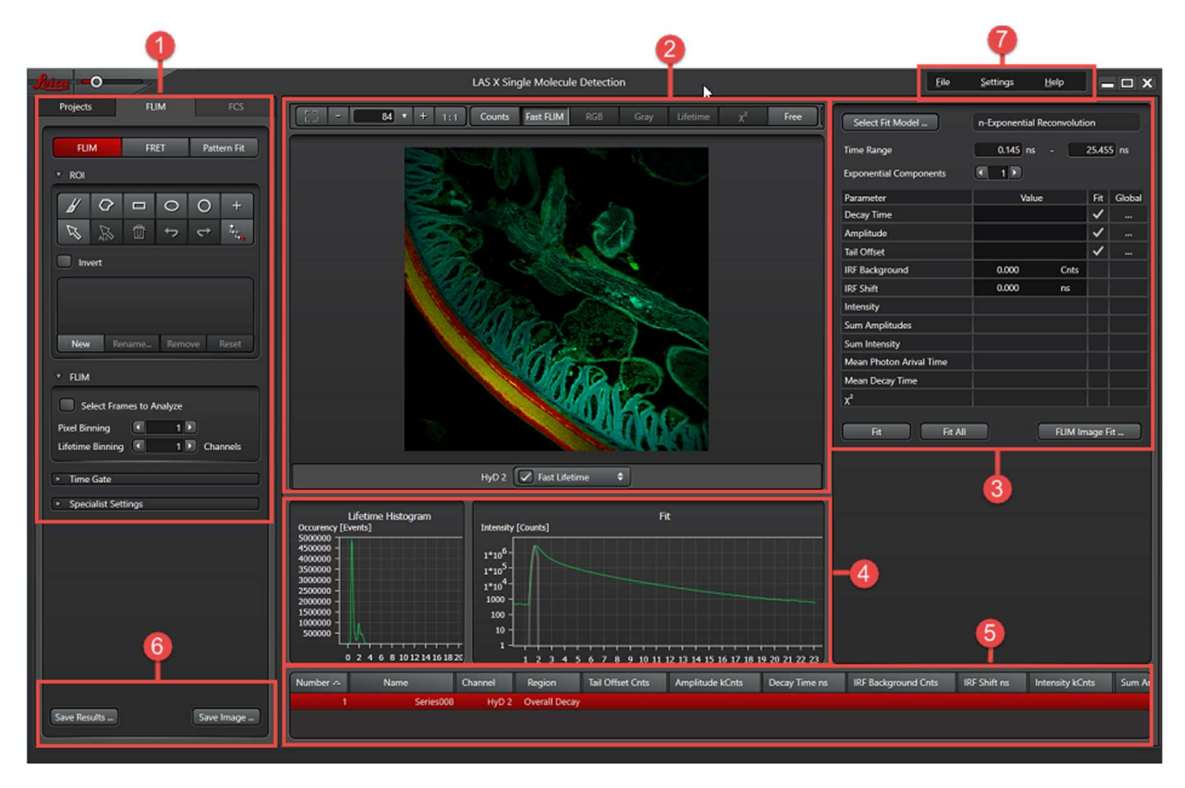

8-① 蛍光寿命の計算に用いるデータの範囲(ROI、時間、検出器)を指定できます。

9ページ

8-② FLIM イメージの表示画面 Live などの Scan 中、Fast FLIM の結果がリアルタイムで表示 されます。下側にあるプルダウンメニューから各検出器で検出された画像のコントラスト調整を行 うことができます。

12 ページ

8-③ Curve Fitting を行う際のパラメーターの設定が行えます。

15 ページ

8-④ 右側に Decay Curve が表示されます。左側に Pixel Intensity Histogram などが表示されます。Live などの Scan 中は Decay Curve と Pixel Intensity Histogram がリアルタイムで表示されます。

27 ページ

8-5 画像をもとに Curve Fitting を行った結果が表示されます。

30 ページ

8-⑥ FLIM 測定結果の保存を行えます。

31 ページ

8-⑦ データのインポートやエクスポート、画面表示設定などが行えます。

31 ページ

# **8-**①

解析に用いる Frame、検出時間、検出器の指定を行うことができます。 ROIの設定方法

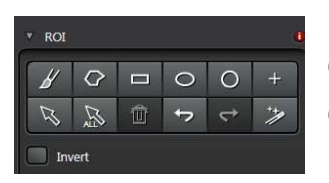

上段左から順に

①ブラシ:速く動かすほど幅が太くなります。それが ROI になります。
 ②ポリゴン:クリックした所を頂点に持つ多角形が ROI になります。最後の場所でダブルクリックすると最初の点と自動でつながります。

③四角:2回クリックします。2点を結んだ線を対角線にもつ四角形が ROI になります。 ④楕円:2回クリックします。2点を結んだ線を対角線にもつ四角形に内接する楕円が ROI になり ます。

⑤円:クリック&ドラッグします。クリックした場所からドラッグした場所が直径となる円が ROI になります。

⑥Pixel 指定:クリックした場所が ROI になります。

⑦ROIの選択:ROIの移動、サイズの変更が行えます。

⑧ROIの全選択:選択された全てのROIの移動などが行えます。

⑨選択された ROI の削除

⑪元に戻す

①やり直し

⑫ROIの自動認識:画面上でクリックするとROIが自動認識・作成されます。

Invert: 画像の色調の反転を行います。

### 作成した ROI を一つのエリアとして扱うことができるようになります

| ROI 2 |        |        |       |
|-------|--------|--------|-------|
|       |        |        |       |
| Mour  | Rename | Remove | Reset |

| New    | 最初の ROI を作ると ROI 1 は自動的に作成されます。New を押すまで全ての |
|--------|---------------------------------------------|
|        | ROI が一つのエリアとして認識されます。追加する場合は ROI(エリア)を選択し、  |
|        | ROIを作成します。                                  |
| Rename | 選択された ROI(エリア)の名前変更                         |
| Remove | 選択された ROI(エリア)の削除                           |
| Reset  | 全ての ROI(エリア)の削除                             |

上図のように Region IC ROI 1、ROI 2 などのように表示されます。

| FIM   Select Frames to Analyze   From   1   To   880   Pixel Binning   1   Lifetime Binning   1   Channels |                                               |  |
|----------------------------------------------------------------------------------------------------|-----------------------------------------------|--|
| From、To                                                                                                    | スキャンしたフレームの中から、解析に用いるフレームを選択することがで            |  |
|                                                                                                    | きます                                           |  |
| Pixel Binning                                                                                              | ピクセルのビニングをかけることができます                          |  |
| Lifetime Binning                                                                                           | 蛍光寿命のビニングをかけることができます。(Binning をかけることで、        |  |
|                                                                                                    | Photon 数が少なくてもより正確な Curve Fitting を行うことができます) |  |

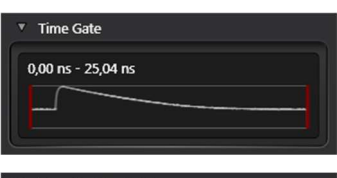

赤線部分を掴んで移動させることで、計測に使用する Pulse 内で の計測時間範囲を指定することができます。表示される時間は使 用する Pulse Laser の Hz 数(Pulse の間隔)により異なります。 赤線部分を掴んで移動させることで、計測に使用する Pulse 内で の計測時間範囲を指定することができます。 Select from image を押すと下記画面が表示されます。

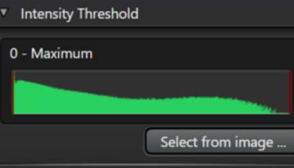

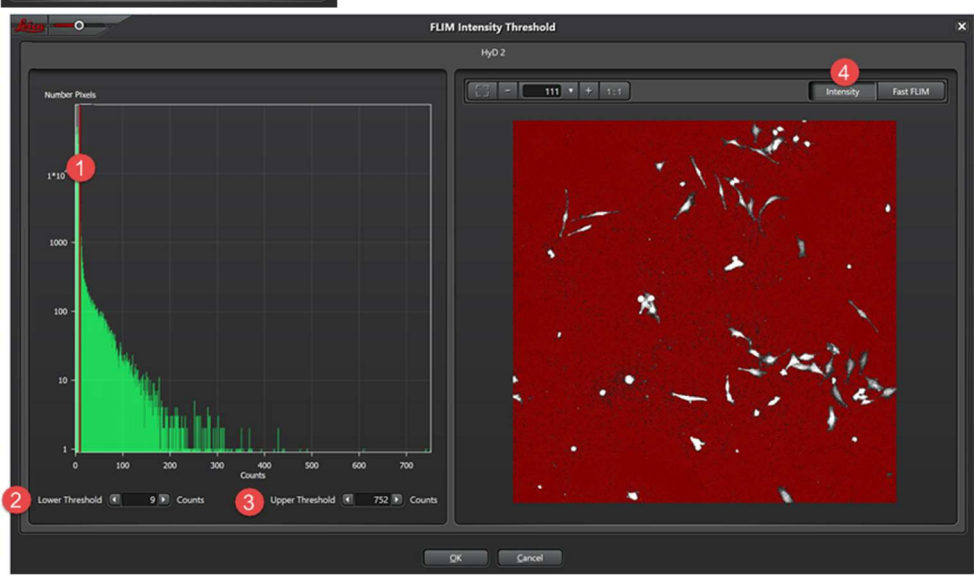

①の移動、②および③に数値を入力することで、上限および下限を設定できます。

④Intensity または FastFLIM を切替えることで、下限以下および上限以上の表示方法を変更することができます。

| Intensity | 下限以下および上限以上を赤で表示します   |
|-----------|-----------------------|
| FastFLIM  | 下限以下および上限以上をグレーで表示します |

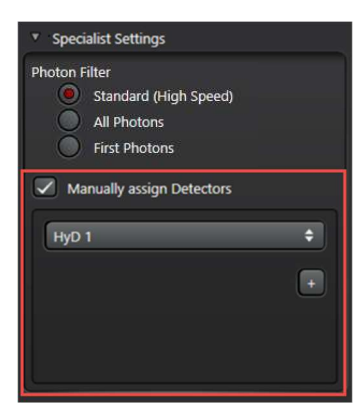

Standard (High Speed): Photon/Pulse 数が1の時の Photon の 検出時間を計測に用います(2 つ以上の Photon が検出された場 合 Pulse は計測に用いません)。最も正確な方法で、デフォルトで 選択されています。検出器あたりの Photon/Pulse 数が 1(SMD-HyD または 4-Tune の場合)または 0.5(HyD の場合)以下になる ように調整してください。これらの値よりも多くすると pulse pile-up effect\*が大きくなります。 (\*7 ページ参照)

| Standard (High Speed)   | Photon/Pulse 数が1の時の Photon の検出時間を計測に用い     |
|-------------------------|--------------------------------------------|
|                         | ます(2 つ以上の Photon が検出された場合 Pulse は計測に用      |
|                         | いません)。最も正確な方法で、デフォルトで選択されています。             |
|                         | 検出器あたりの Photon/Pulse 数が 1(SMD-HyD または 4-   |
|                         | Tune の場合)または 0.5(HyD の場合)以下になるように調整し       |
|                         | てください。これらの値よりも多くすると pulse pile-up effect*が |
|                         | 大きくなります。                                   |
|                         | (*7 ページ参照)                                 |
| All Photons             | Photon/Pulse 数に依らず、検出されたすべての Photon の検出    |
|                         | 時間を計測に用います                                 |
| First Photon            | Photon/Pulse 数に依らず、最初に検出された Photonの検出時     |
|                         | 間を計測に用います                                  |
| Manual assign Detectors | 通常、検出器ごとに Photon が検出された時間をもとに蛍光寿           |
|                         | 命が計算されます。しかし、複数の検出器を組み合わせること               |
|                         | で、Pile-up effect を小さく、より速く蛍光寿命の計算をすること     |
|                         | ができます。ここでは、どの検出器を組み合わせるかの選択を               |
|                         | 行うことができます。検出器あたりの Photon/ Pulse 数が同程度      |
|                         | のもの同士のほうが、より正確な蛍光寿命を得ることができま               |
|                         | す。(5 ページ参照)                                |

# 8-2

| 221 • + 1:1        | Counts Fast FLIM RGB | Gray Lifetime χ <sup>z</sup> Free |              |
|--------------------|----------------------|-----------------------------------|--------------|
| A                  | STATES OF STATES     |                                   | 0            |
|                    | - XII-               |                                   |              |
|                    | 1                    | X . Sele                          |              |
|                    |                      |                                   |              |
|                    |                      |                                   |              |
|                    |                      |                                   |              |
|                    |                      |                                   |              |
|                    |                      |                                   |              |
|                    |                      |                                   |              |
|                    |                      |                                   |              |
| Channel 1 🗸 Fast L | ifetime 🗘            | Channel 2 Fa:                     | t Lifetime 🗘 |
| Θ [] - 232 •       | + 1:1                |                                   |              |

- 12 345
- 1:画面にあわせて表示
- 2:ズームアウト
- 3:表示倍率の設定(%)
- 4:ズームイン
- 5:Pixel 等倍表示

B

表示項目は、FLIM、FRET、Pattern Fit で異なりますが、この段階で操作できるのは下記の4つです。

| Intensity      | 検出された Photon 数に応じて Pixel ごとにグレースケールで表示します      |
|----------------|------------------------------------------------|
|                |                                                |
| Fast FLIM      | 蛍光寿命の平均値を Pixel ごとに擬似カラーで表示します                 |
|                |                                                |
| X <sup>2</sup> | χ <sup>2</sup> 検定の結果による尤度、モデルの信頼性をピクセルごとに表示します |
| _              |                                                |
| Free           | 下図左側の枠線内部分をクリックすると下図石側フルダウンメニューが表示され           |
|                | ます。これらのパラメーターを明るさやコントラストに割当てて表示することができ         |
|                | ます。                                            |

FLIM Image Fit(25ページ参照)後、次ページの表示項目が追加されます

# FLIM の場合

| Intensity Fast FLIM C | omponents Grayscale Lifetime $\chi^2$ Free       |
|-----------------------|--------------------------------------------------|
| Components            | 各 Channel を RBG で表示します                           |
| Grayscale             | 各 Channel をグレースケールで表示します                         |
| Lifetime              | Components 数に応じて Channel に分け、蛍光寿命を Rainbow カラーで表 |
|                       | 示します。                                            |

# FRET の場合

| Intensity Fast FLIM E | ficiency FRET Binding Distance $\chi^{z}$ Free           |
|-----------------------|----------------------------------------------------------|
| Efficiency            | Apparent FRET の結果をもとに Pixel ごとの平均 FRET 効率を擬似カラーで         |
|                       | 表示します                                                    |
| FRET                  | FLIM-FRET も結果をもとに Pixel ごとの平均 FRET 効率を擬似カラーで表示           |
|                       | します                                                      |
| Binding               | FLIM-FRET の結果と Förster 距離をもとに Pixel ごとの平均 Donor-Acceptor |
|                       | の結合率(%)を擬似カラーで表示します                                      |
| Distance              | FLIM-FRET の結果と Förster 距離をもとに Pixel ごとの平均 Donor-Acceptor |
|                       | の距離を擬似カラーで表示します                                          |

# Pattern Fit の場合

| Intensity Fast FLIM Co | mponents Grayscale $\chi^{z}$ Free |
|------------------------|------------------------------------|
| Components             | 各 Channel を RBG で表示します             |
| Grayscale              | 各 Channel をグレースケールで表示します           |

©: Display Options for the Channels

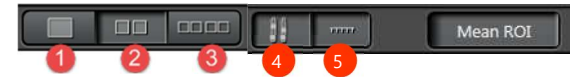

- ①各 Channel を重ね合わせて表示
- ②各 Channel を個別に並べて表示
- ③個別と重ね合せ両方を表示
- ④下図の明るさと蛍光寿命などのコントラストの調整画面を表示
- ⑤下図の蛍光寿命などのコントラストスケールバーの表示

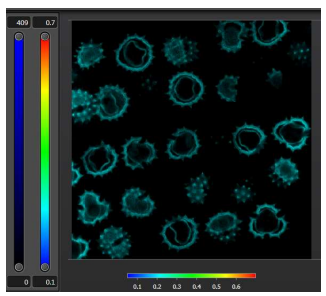

O: Contrast Setting

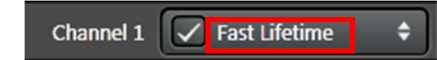

左記画像のチェックボックスを OFF にすると画像の表示を OFF にすることができます。

上記画像赤枠部分をクリックすると、Photon が検出された数とその頻度をグラフにした Events [kCnts]と、Pixel 毎の蛍光寿命とその頻度をグラフにした Fast Lifetime [ns]の下記画像が表示さ れます

△は任意の位置に設定可能です。

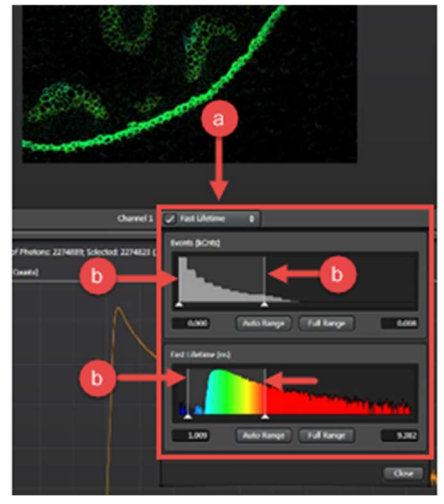

| Auto Range | 範囲の自動調整を行います |
|------------|--------------|
| Full Range | 全範囲を選択します    |

⑧で Free を選択した場合、上記枠部分をクリックすると、下記画像が表示パラメーターを変更することができます。

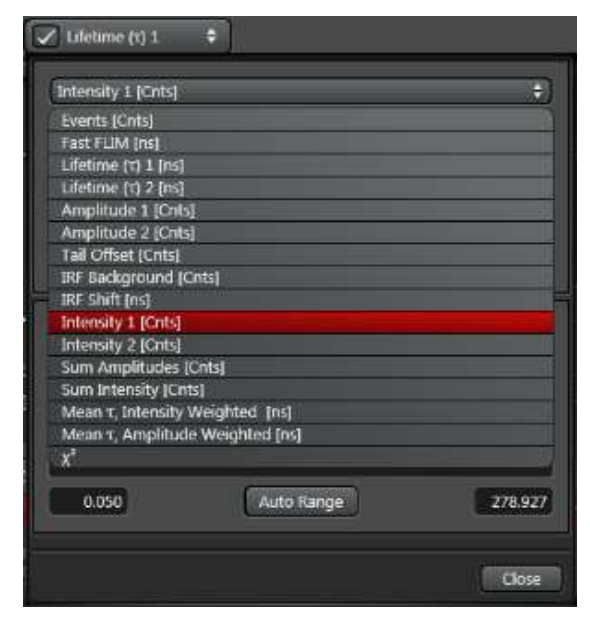

FLIM 画像の保存

画像上で右クリックすると下記左側の画像が表示されます。 Export Raw Image を選択すると下記右側の画像が表示されます。

| Show Data Cursor | Leica | -0          |                | Save | Image  |     |     | 2 |
|------------------|-------|-------------|----------------|------|--------|-----|-----|---|
| Export Image     |       |             |                |      | T      |     |     |   |
| Export Raw Image |       | ome tiff    | ImageJ TIFF    | TIFF | JPEG   | PNG | ВМР |   |
|                  |       | Save Palett | e Image as RGB |      |        |     |     |   |
|                  |       |             |                |      |        |     |     |   |
|                  |       |             |                | QK   | Cancel |     |     |   |

Save Pallet image as RGB のチェックを入れると、FLIM 画像が RGB 画像として保存されます。 JPG と BMP は 8 Bit で、それ以外は 16 Bit で出力されます。

Save Pallet image as RGB のチェックを外すと下記画像が表示されます。

| Norm Toul2   Seen Methodage an ECE  Anti-Recy  Antice Series  Antice Series Antice Series Antice Series Antice Series Antice Series Antice Series Antice Series Antice Series Antice Series Antice Series Antice Series Antice Series Antice Series Antice Series Antice Series Antice Series Antice Series Antice Series Antice Series Antice Series Antice Series Antice Ser |                                      |
|----------------------------------------------------------------------------------------------------|--------------------------------------|
| Auto Range                                                                                                    | 蛍光寿命や明るさの最小値と最大値を認識し、自動的に変換します。<br>出 |
|                                                                                                    | カ画像に定量性はありません。                       |
| Fixed Range 蛍光寿命の値を指定した割合で輝度値へ変換します。蛍光寿命の構                                                                                                    |                                      |
|                                                                                                    | 成分が複数含まれている場合、すべて同じ割合で変換されます。出力画     |
|                                                                                                    | 像に定量性があります。                          |
| per Grey Level                                                                                                    | 指定した割合で、輝度値に変換します。出力画像に定量性があります。     |
| Range                                                                                                    | 指定した範囲を輝度値に振り分けます。出力画像に定量性がありま       |
|                                                                                                    | す。                                   |
| Individual Range                                                                                                    | 蛍光寿命の値を指定した割合で輝度値へ変換します。蛍光寿命の構成      |
|                                                                                                    | 成分が複数含まれている場合、個別に指定した割合で変換されます。出     |
|                                                                                                    | カ画像に定量性があります。                        |

8-③ Fit Settings FLIM の場合 FLIM 用画面で FLIM を選択します。

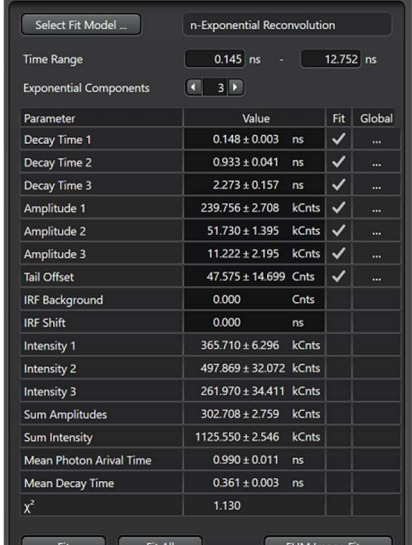

| IM FRET | FLIM |
|---------|------|

ds BIM

| Fit     | 8-⑤で選択されている ROI について、設定     |
|---------|-----------------------------|
|         | した Parameter をもとに計算を行います    |
| Fit All | 8-⑤で選択されている全ての ROI につい      |
|         | て、設定した Parameter をもとに計算を行い  |
|         | ます                          |
| FLIM    | Fit Setting で行った計算をもとに画像解析・ |
| Image   | 表示を行います                     |
| Fit     |                             |

|                  | Fit Fit All      | FLIM Image Fit                                |  |  |  |  |  |  |
|------------------|------------------|-----------------------------------------------|--|--|--|--|--|--|
| E                | xponential       | いくつの蛍光寿命から Curve が構成されているか選択します。(左記画像         |  |  |  |  |  |  |
| С                | omponents        | は Components を 3 として計算した場合の結果、構成される Component |  |  |  |  |  |  |
|                  |                  | 数の決め方は 34 ページ参照)                              |  |  |  |  |  |  |
| Select Fit Model |                  | 計算式の選択を行います。(詳細な計算式は選択時に表示されます)               |  |  |  |  |  |  |
|                  | n-Exponential    | IRF の形を考慮し、Curve の最初の方を使って計算します。相対的な蛍光        |  |  |  |  |  |  |
|                  | Reconvolution    | 寿命を算出し、比較するのに有効です。                            |  |  |  |  |  |  |
|                  | with IRF         |                                               |  |  |  |  |  |  |
|                  | n-Exponential    | IRF の影響を受けない Curve の後ろ側を計算に使うため、蛍光寿命を精確       |  |  |  |  |  |  |
|                  | Tail Fit         | に測定できます。*500 nsec 以下など IRF より短い蛍光寿命が含まれる      |  |  |  |  |  |  |
|                  |                  | 場合、使用できません。                                   |  |  |  |  |  |  |
| Li               | fetime (τ)       | 蛍光寿命を表示します                                    |  |  |  |  |  |  |
| A                | mplitude         | 該当する蛍光寿命で検出された Photon 数からバックグランドを除去した値        |  |  |  |  |  |  |
| Та               | ail Offset       | バックグラウンド(Curve の裾野部分の時間で検出された Photon 数)       |  |  |  |  |  |  |
| IF               | RF Background    | IRFを考慮したバックグランドの蛍光強度(IRFを測定した場合に有効)           |  |  |  |  |  |  |
| IF               | RF Shift         | IRF のピークと Photon 検出のピークのズレ(IRF を測定した場合に有効)    |  |  |  |  |  |  |
| In               | tensity          | 該当する蛍光寿命で検出された Photon 数                       |  |  |  |  |  |  |
| S                | um Amplitude     | 検出された Photon 数からバックグランドを除去した値                 |  |  |  |  |  |  |
| М                | ean τ, Intensity | Intensityを考慮した ROI 全体での加重平均蛍光寿命               |  |  |  |  |  |  |
| W                | /eighted         |                                               |  |  |  |  |  |  |
| М                | ean τ, Amplitude | Amplitude を考慮した ROI 全体での加重平均蛍光寿命              |  |  |  |  |  |  |
| W                | /eighted         |                                               |  |  |  |  |  |  |
| X                | 2                | χ <sup>2</sup> 検定の結果による尤度、モデルの信頼性を表示します       |  |  |  |  |  |  |

Fit of the Lifetime Decay Curve: Determining the Number of Exponential Components 計測された Life time Decay Curve と理論値での Fitting をおこない、含まれている蛍光寿命の数 とその位置を算出します。

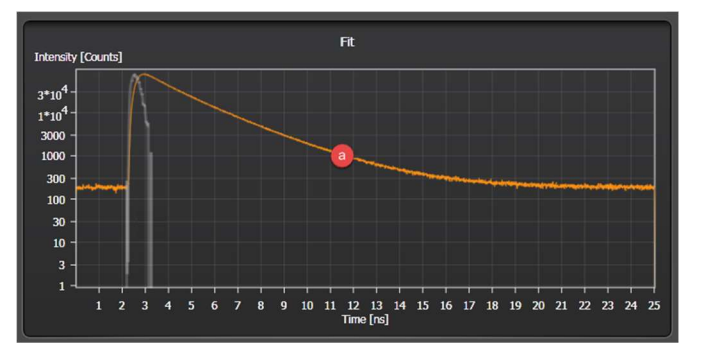

Fit Settings で Fit Model を選択し、Exponential Components を 1 として Fit します。 Fitting を行うと Decay Curve の画面に@(実測)に加え()(理論)と()(偏差)が表示されます。

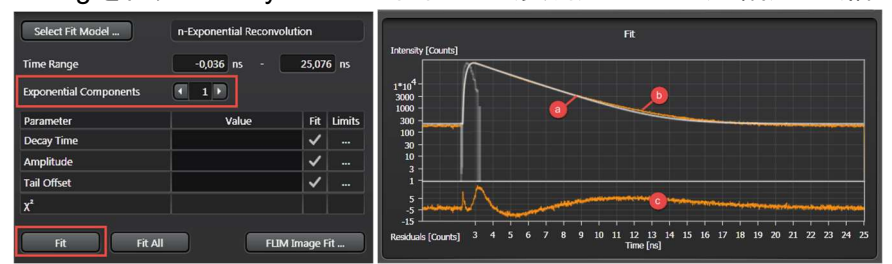

以下の点を確認します。

・ aと bの Curve が重なっていること

・
 の変動が小さいこと

・Fit した後の FLIM 画像にノイズが入っていないこと

・ $\chi^2$ の尤度が1に近いこと

これらが合致しない場合、Componentの数が1つであることが否定されます。その場合、 Exponential Componentsを2、3などに変更して上記項目を確認します。

\* Time Gate や Intensity Threshold (10 ページ参照)で反射やノイズなどのシグナルを取り除き Fitting に用いる範囲を変更することで、より正確な蛍光寿命を測定できる場合があります。

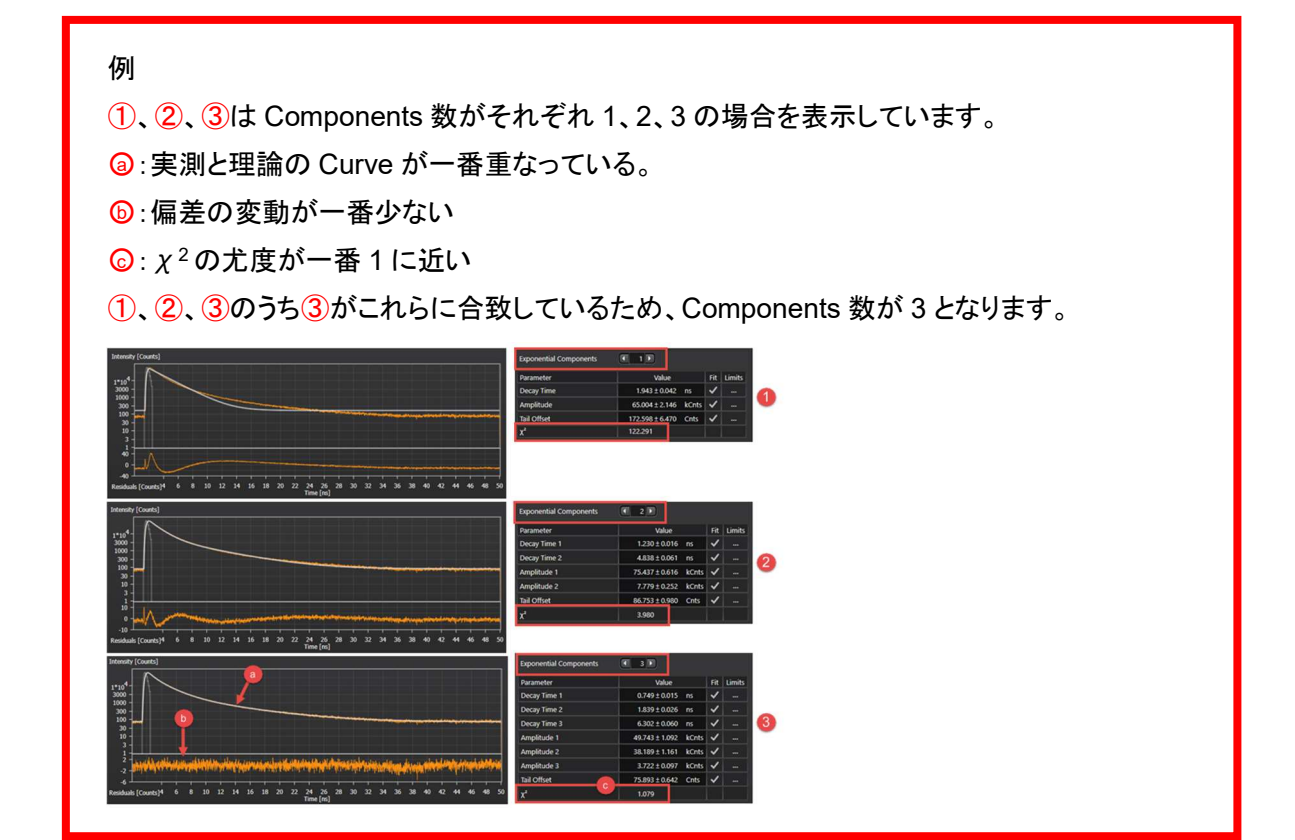

# 8-③ Fit Settings FRET の場合 FLIM 用画面で FRET を選択します。

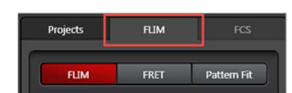

| Select Fit Model                                      | Mono-Exponential Donor       |                                     |                                  |                               |  |  |
|-------------------------------------------------------|------------------------------|-------------------------------------|----------------------------------|-------------------------------|--|--|
| Fitting Range                                         | 0.048 ns - 11.976            | ns                                  |                                  |                               |  |  |
| Parameter<br>Forster Distance                         | Value Fit                    | Global                              | Fit                              | 18-⑤で選択されている ROI について、設定      |  |  |
| Unquenched Donor Lifetime                             | 2.489 ± 0.045 ns 🗸           |                                     |                                  | した Parameter をもとに計算を行います      |  |  |
| Unquenched Donor Amplitude<br>Quenched Donor Lifetime | 0.585 ± 0.258 ns 🗸           |                                     | Fit All                          | 18-⑤で選択されている全ての ROI につい       |  |  |
| Quenched Donor Amplitude                              | 2.660 ± 0.838 kCnts 🗸        |                                     |                                  | て、設定した Parameter をもとに計算を行い    |  |  |
| IRF Background                                        | 0.000 Cnts                   |                                     |                                  |                               |  |  |
| IRF Shift<br>FLIM FRET Efficiency                     | 0.000 ns<br>76.479 ± 9.895 % |                                     |                                  |                               |  |  |
| Apparent FRET Efficiency                              | 1.422 ± 0.841 %              |                                     |                                  | Fit Setting で行うた計算をもとに画像件机・   |  |  |
| Binding                                               | 7.396 ± 2.351 %              |                                     | Image                            | 表示を行います                       |  |  |
| Donor-Acceptor Distance                               | 0.822 ± 0.073 nm<br>0.969    |                                     | Fit                              |                               |  |  |
| Fit Fit All                                           | FRET Image Fi                | t                                   |                                  |                               |  |  |
| Förster Distand                                       | e                            | FR                                  | ET 効率だ                           | が 50%になるときの分子間距離(蛍光色素の        |  |  |
|                                                       |                              | 組∂                                  | 9合わせに                            | こよって変わります)                    |  |  |
| Unquenched D                                          | onor Lifetime                | FR                                  | FRET が起きていない Donor の蛍光寿命         |                               |  |  |
| Unquenched D                                          | onor Amplitude               | FR                                  | FRET が起きていない Donor のバックグラウンドを除去し |                               |  |  |
|                                                       |                              | た蛍光強度                               |                                  |                               |  |  |
| Quenched Don                                          | or Lifetime                  | FR                                  | ET が起き                           | ている Donor の蛍光寿命               |  |  |
| Quenched Don                                          | or Amplitude                 | FR                                  | ET が起き                           | きている Donor のバックグラウンドを除去した     |  |  |
|                                                       |                              | 蛍ን                                  | 蛍光強度                             |                               |  |  |
| Tail Offset                                           |                              | バッ                                  | バックグラウンド(Curve の裾野部分の時間で検出された    |                               |  |  |
|                                                       |                              | Pho                                 | oton 数)                          |                               |  |  |
| IRF Backgroun                                         | d                            | IRF                                 | を考慮し                             | たバックグランドの蛍光強度(IRF を測定した       |  |  |
|                                                       |                              | 場合                                  | 場合に有効)                           |                               |  |  |
| IRF Shift                                             |                              | IRF のピークと Photon 検出のピークのズレ(IRF を測定し |                                  |                               |  |  |
|                                                       |                              | た場合に有効)                             |                                  |                               |  |  |
| FLIM FRET Eff                                         | iciency                      | Donor の蛍光寿命変化をもとに計算された FRET 効率      |                                  |                               |  |  |
| Apparent FRET                                         | 「 Efficiency                 | 蛍ን                                  | 七の輝度変                            | を化をもとに計算された FRET 効率           |  |  |
| FRET Intensity                                        |                              | FR                                  | ET が起き                           | ている Pixel で検出された Photon 数     |  |  |
| Binding                                               |                              | Dor                                 | nor & Ac                         | ceptor の結合割合(Acceptor と結合している |  |  |
|                                                       |                              | Doi                                 | nor の割合                          | \$(%))                        |  |  |
| Donor-Accepto                                         | r Distance                   | För                                 | ster Dista                       | ance と FLIM FRET 効率をもとに計算された  |  |  |
|                                                       |                              | Dor                                 | norとAcc                          | eptor の平均分子間距離(nm)            |  |  |
| X <sup>2</sup>                                        |                              | χ <sup>2</sup>                      | 検定の結                             | 果による尤度、モデルの信頼性を表示します          |  |  |

FLIM FRET の計算方法

Acceptor のない Donor のみのサンプルを用いて FLIM 解析を行います。

Donor の蛍光寿命が 1 つの場合: Mono-Exponential Donor を選択し、 Fit を行い、 Unquenched Donor Lifetime の値をコピーします

Donor の蛍光寿命が複数ある場合: Fit を行い、Mean τ, Amplitude Weighted の値をコピーしま す

FRET のサンプルに対して FLIM 解析を行います

Unquenched Donor Lifetime のチェックをはずし、コピーした値を貼り付けたあと Fit を行います。 Donor の蛍光寿命が 1 つの場合、Fit Model は Mono-Exponential Donor を選択します Donor の蛍光寿命が複数ある場合、Fit Model は Multi-Exponential Donor を選択します

| Select Fit Model           | Mono-Exponential | Donor |       | [      | Select Fit Model           | Mono-Exponential | Donor |     |
|----------------------------|------------------|-------|-------|--------|----------------------------|------------------|-------|-----|
| Fitting Range              | 0.048 ns -       |       | 11.97 | 6 ns   | Fitting Range              | 0.048 ns -       |       | 11. |
| Parameter                  | Value            |       | Fit   | Global | Parameter                  | Value            |       | Fi  |
| Forster Distance           | 1.000            | nm    |       |        | Forster Distance           | 1.000            | nm    |     |
| Unquenched Donor Lifetime  | 2.489 ± 0.045    | ns    | ~     |        | Unquenched Donor Lifetime  |                  | ns    |     |
| Unquenched Donor Amplitude | 33.299 ± 0.957   | kCnts | ~     |        | Unquenched Donor Amplitude | 33.299 ± 0.957   | kCnts | ~   |
| Quenched Donor Lifetime    | 0.585 ± 0.258    | ns    | ~     |        | Quenched Donor Lifetime    | 0.585 ± 0.258    | ns    | ~   |
| Quenched Donor Amplitude   | 2.660 ± 0.838    | kCnts | 1     | 111    | Quenched Donor Amplitude   | 2.660 ± 0.838    | kCnts | ~   |
| Tail Offset                | 691.472 ± 40.234 | Cnts  | ~     |        | Tail Offset                | 691.472 ± 40.234 | Cnts  | ~   |
| IRF Background             | 0.000            | Cnts  |       |        | IRF Background             | 0.000            | Cnts  |     |
| IRF Shift                  | 0.000            | ns    |       |        | IRF Shift                  | 0.000            | ns    |     |
| FLIM FRET Efficiency       | 76.479 ± 9.895   | %     |       |        | FLIM FRET Efficiency       | 76.479 ± 9.895   | %     |     |
| Apparent FRET Efficiency   | 1.422 ± 0.841    | %     |       |        | Apparent FRET Efficiency   | 1.422 ± 0.841    | 96    |     |
| FRET Intensity             | 16.053 ± 13.236  | kCnts |       |        | FRET Intensity             | 16.053 ± 13.236  | kCnts |     |
| Binding                    | 7.396 ± 2.351    | %     |       |        | Binding                    | 7.396 ± 2.351    | %     |     |
| Donor-Acceptor Distance    | 0.822 ± 0.073    | nm    |       |        | Donor-Acceptor Distance    | 0.822 ± 0.073    | nm    |     |
| χ²                         | 0.969            |       |       |        | y <sup>2</sup>             | 0.969            |       |     |

FLIM FRET 効率は以下のように算出されます

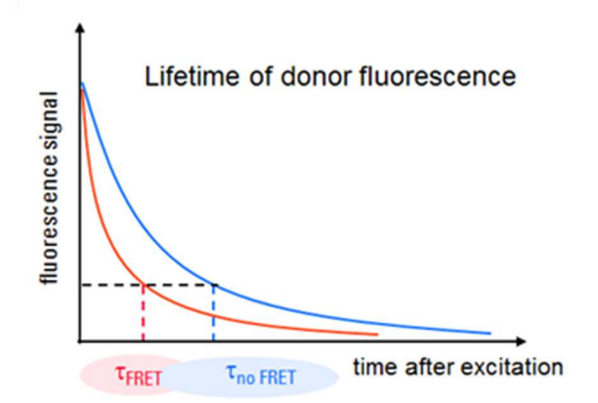

| FRFT - = - | τ <sub>no FRET</sub> |      | TFRET |
|------------|----------------------|------|-------|
| rive reff  | τ <sub>no</sub>      | FRET |       |

76 ns

Global

# 8-③ Fit Settings Pattern Fit の場合

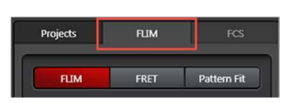

| FLIM | 用画面で | Pattern | Fit を選 | 択します | 0 |
|------|------|---------|--------|------|---|
|      |      |         |        |      |   |

| Parameter              | Value                  | Fit                 | Global |
|------------------------|------------------------|---------------------|--------|
| Tail Offset            | 14495.284 ± 977.966 Cr | ts 🗸                |        |
| Amplitude 1            | 1255.932 ± 248.552     | ✓                   |        |
| Amplitude 2            | 1.381 ± 0.126          | <ul><li>✓</li></ul> |        |
| Background 1           | 10.000 Cr              | its                 |        |
| Background 2           | 1900.889 Cr            | ts                  |        |
| Shift 1                | 0.081 ± 0.030 ns       | ✓                   |        |
| Shift 2                | -0.013 ± 0.010 ns      | ✓                   |        |
| Intensity Sum          | 251609.144± 4476.57 kC | ints                |        |
| Intensity Integral 1   | 63.908 ± 0.000 kC      | nts                 |        |
| Intensity Integral 2   | 125436.93'± 0.000 kC   | ints                |        |
| Effective Integral 1   | 78794.263 ± 15594.7 kC | ints                |        |
| Effective Integral 2   | 172814.88°± 15796.8kC  | nts                 |        |
| Fractional Intensity 1 | 0.313 ± 0.062          |                     |        |
| Fractional Intensity 2 | 0.687 ± 0.062          |                     |        |
| x <sup>2</sup>         | 5136.215               |                     |        |

Fit8-⑤で選択されている ROI について、設定<br/>した Parameter をもとに計算を行いますFit All8-⑤で選択されている全ての ROI につい<br/>て、設定した Parameter をもとに計算を行い<br/>ますFLIMFit Setting で行った計算をもとに画像解析・<br/>1mage<br/>表示を行いますFit...モーロー<br/>との目

左図は ROI を2つ作成し Fit を行った結果

| Tail Offset          | バックグラウンド(Curveの裾野部分の時間で検出された Photon 数)  |
|----------------------|-----------------------------------------|
| Amplitude            | 輝度値                                     |
| Background           | バックグラウンドレベル                             |
| Shift                | IRFと蛍光のズレ                               |
| Intensity Sum        | 検出された Photon 数からバックグランドを除去した値           |
| Intensity Integral   | 指定した ROI 内の合計輝度値                        |
| Effective Integral   | 指定した ROI と同じ蛍光寿命をもつ箇所の合計輝度値             |
| Fractional Intensity | 指定した ROI と同じ蛍光寿命をもつシグナル量が全体のシグナル量       |
|                      | に占める割合(合計は1)                            |
| χ <sup>2</sup>       | χ <sup>2</sup> 検定の結果による尤度、モデルの信頼性を表示します |

| Projects FUM FCS                |                                                                                                    | Select Fit Model       |                          |
|---------------------------------|----------------------------------------------------------------------------------------------------|------------------------|--------------------------|
| FLIM FRET Pattern Fit           |                                                                                                    | Time Range             | 0.020 ns - 24.988 ns     |
| * Patterns                      |                                                                                                    | Parameter              | Value Fit Global         |
|                                 |                                                                                                    | Tail Offset            | 202.666±0.181 Cnts 🗸     |
|                                 |                                                                                                    | Amplitude 1            | 1.635±0.003 🗸            |
| N 🔉 🗇 🗢 🐄                       |                                                                                                    | Amplitude 2            | 4.036±0.004 🖌            |
|                                 |                                                                                                    | Background 1           | 26.773 Cnts              |
| Pattern 1                       |                                                                                                    | Background 2           | 16.620 Cnts              |
| Pattern 2                       |                                                                                                    | Shift 1                | -0.043±0.002 ns 🖌        |
|                                 |                                                                                                    | Shift 2                | 0.019±0.001 ns 🖌         |
| Add ROI Load Remove             |                                                                                                    | Intensity Sum          | 21710.033 ± 4.402 kCnts  |
| • RUM 6                         |                                                                                                    | Intensity Integral 1   | 4700.253 ± 0.000 kCnts   |
|                                 |                                                                                                    | Intensity Integral 2   | 3558.981 ± 0.000 kCnts   |
| Select Frames to Analyze        |                                                                                                    | Effective Integral 1   | 7553.442 ± 15.747 kCnts  |
| Pixel Binning 🕥 1 🖬             |                                                                                                    | Effective Integral 2   | 14156.591 ± 14.698 kCnts |
| Lifetime Binning 🔳 1 🕨 Channels |                                                                                                    | Fractional Intensity 1 | 0.348±0.001              |
|                                 | Channel 1 Fast Lifetime 🗘                                                                                                    | Fractional Intensity 2 | 0.652±0.001              |
| Time Gate                       |                                                                                                    | x                      | 3.810                    |
| Specialist Settings             | Decay Diversity Map<br>Lifetime Directors (Director)<br>100 -<br>100 - | FR. TR AN              | TAMinop R.               |
| Save Image _                    |                                                                                                    |                        | ×)                       |

Pattern Fit (Dye Separation with FLIM)の方法

Define reference sample (a), (b)

1. Pattern Fit にします

2. Fast FLIM 画像または Decay Diversity Map 上に ROI を指定します

Fast FLIM 画像上に ROI を指定した場合、Decay Diversity Map 上の相当する場所が赤く表示 されます。また Decay Diversity Map 上に ROI を指定した場合、Fast FLIM 画像の相当する Pixel が赤く表示されます。ROI を複数選択することも可能です。

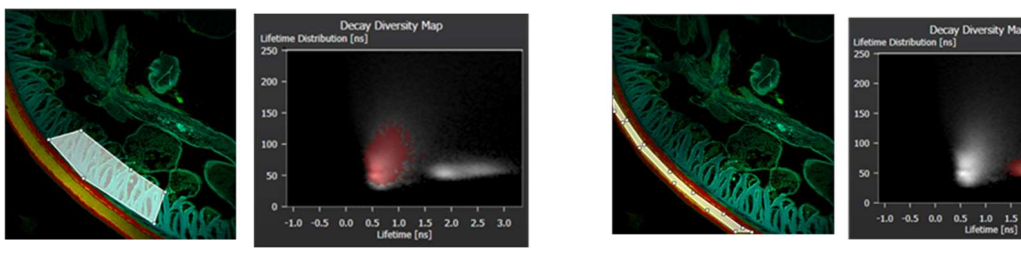

3.  $\bigcirc$ 、@、@、①: Add ROI を押すと、それまで選択していたすべての ROI に対する Pattern と Curve が新たに追加されます

2.0 2.5

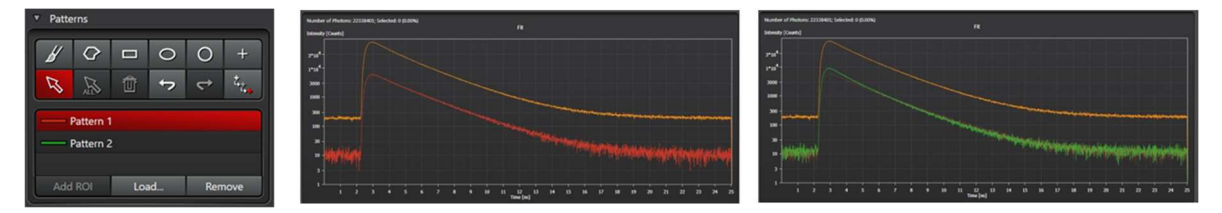

◎:FLIM Image Fit を行うと ROI と同じ蛍光寿命をもつ場所が分離して表示されます。

- 4. 作製した ROI に対して Fitting を行います
- 5. Pattern Image Fit により ROI の数に応じて画像を出力されます

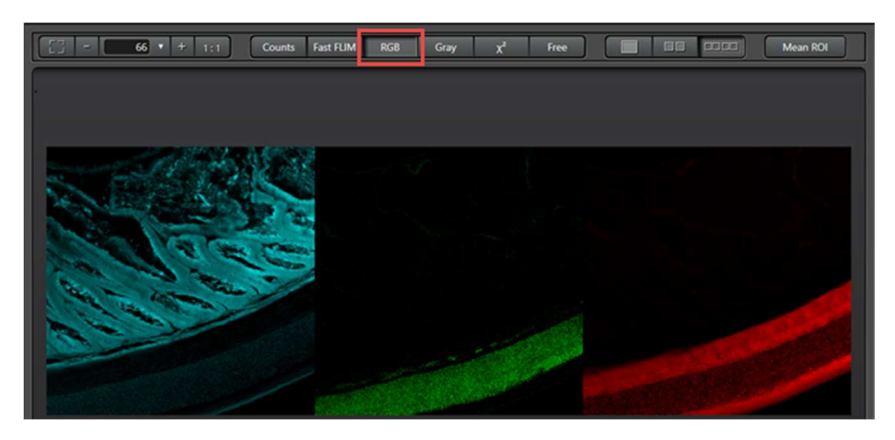

8-③ Fit Settings Mean ROIの場合

\*タイムラプスイメージの場合のみ有効です

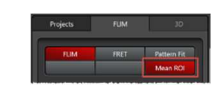

①Mean ROI を選択後、FLIM、FRET または Pattern FIT を選択します。

| Jam — O                                                                                                    | LAS X FLIM/FCS                                                                                                    | Eile Settings Help - • 🗆 🗙                                           |
|----------------------------------------------------------------------------------------------------|----------------------------------------------------------------------------------------------------|----------------------------------------------------------------------|
| Projects FLIM 3D                                                                                                    | Test FLM Components Grayscale Lifetime X Free                                                                                                    |                                                                      |
| PLIM     FRET     Patterns FR       Mean ROI     1       * ROI     0       Ø     0       Ø     0       Ø     0       Ø     0       Ø     0       Ø     0                                                                                                    |                                                                                                    |                                                                      |
| FUM     U     T     All Ronge Single     Single     Split     From     C     2200     C                                                                                                    |                                                                                                    | 859 of 2300                                                          |
| Pixel Binning   Lifetime Binning   Lifetime Binning | HyD 2 + HyD 4 ▼ Fast FLIM ◆                                                                                                    |                                                                      |
| Reflection Filter  Time Gate                                                                                                    | Mean ROI<br>Fast RUM (re)                                                                                                    |                                                                      |
| Intensity Threshold     Specialist Settings                                                                                                    |                                                                                                    |                                                                      |
|                                                                                                    | 0.29<br>0.19<br>0.15<br>0.15 |                                                                      |
| Save ResultsSave Image                                                                                                    | Number         Name         Channel         Tail Offset (Crics)         Amplitude (ICrics)         Lifetime (n) (nd)         TRF Background (Crics)         IFF           1         Series001 r/0 2 + Hy0 4                                                                                                    | Shift (ng) Intensity (kCnts) Sum Amplitudes (kCnts) Sum Intensity (k |

②任意の箇所に ROI を設定すると、FastFLIM の結果(③ROI 中の平均 Photon 検出時間と④ その Photon 数)が表示されます。

(\*グラフの線の色は ROI を囲んだ線の色と対応します)

8-③ Fit Setting (FLIM、FRET、Pattern Fit で共通)

| 0 |        |                                     |                         |
|---|--------|-------------------------------------|-------------------------|
|   |        | Ũ                                   | Link Region             |
|   | Fit    | チェックが入っていると Curve をもとに自動算出されます。チェック | Link Time<br>Link Stage |
|   |        | をはずすと値を入力でき、計算結果に反映されます。            | Link Excitat            |
| ( | Global | 過去のデータから右記パラメーターを引用して計算を行うことがで      | Link Measu              |
|   |        | きます                                 | All                     |

Link Channels

Emission Wavelength Measurements None

To Clipboard

and show ...

bility Level ... Correlation Plot.

Close

Fit Setting 画面上で右クリックすると、下記画像が表示されます。

| Copy to Clipboard      | Fit した結果をクリップボードに保存します              | Cop        |
|------------------------|-------------------------------------|------------|
| Export                 | Fit した結果をエクセル/CSV に保存できます           | Exp        |
| Export and show        | Fit した結果をエクセル/CSV に保存した上で、          | Lim<br>Pro |
|                        | エクセルを開きます                           | Errc       |
| Limits                 | 各パラメーター上で右クリックすると、そのパラ              |            |
|                        | メーターの Fitting に用いる範囲を指定できます         |            |
| Probability Level      | 確率変数を選択・指定できます(デフォルトはσ              |            |
|                        | 1)(σ1:68.27%, σ2:95.45%, σ3:99.73%) |            |
| Error Correlation plot | Ordinateと Abscissa で選択したパラメーターを     |            |
|                        | Bootstrap 法で下図のように表示することがで          |            |
|                        | きます                                 |            |

|                 |   | Parameter I  | Μοτ   |         | ×                      |
|-----------------|---|--------------|-------|---------|------------------------|
|                 |   |              |       |         | Orderen                |
| Onter 1(m)      |   |              |       |         |                        |
|                 |   |              |       |         |                        |
|                 |   |              |       |         |                        |
|                 |   |              |       |         |                        |
|                 |   |              |       |         |                        |
|                 |   |              |       |         |                        |
|                 |   |              |       |         | Of DesyTeral           |
|                 |   |              |       |         | Will Decay Ter+2       |
|                 |   |              |       |         |                        |
|                 |   |              |       |         | In taken at            |
|                 |   |              |       |         |                        |
| 117             |   |              |       |         | E Institut             |
|                 |   |              |       |         |                        |
|                 |   |              |       |         |                        |
|                 |   |              |       |         | Tara Argandan          |
| 10.             |   |              |       |         | Saminanty              |
|                 |   |              |       |         | Mean Photon Nevel Team |
|                 |   |              |       |         | Mean Decay Tarte       |
|                 |   |              |       |         | - ×                    |
| in              |   |              |       |         |                        |
|                 |   |              |       |         | C anto                 |
|                 |   |              |       |         | = Mate                 |
|                 |   |              |       |         | and the second         |
|                 |   |              |       |         | And and a              |
| 10              |   |              |       |         | = ANORA                |
|                 |   |              |       |         | E Dem Tera I           |
|                 |   |              |       |         | = DuaTer2              |
|                 |   |              |       |         | - Depring 1            |
|                 |   |              |       |         | I IN BADRIN PL         |
|                 |   |              |       |         | = = =                  |
|                 |   |              |       |         | C 144491               |
|                 |   |              |       |         | = 188792               |
|                 |   |              |       |         | - 14mm (               |
|                 |   |              |       |         | = ten/epit.do          |
|                 |   |              |       |         |                        |
|                 |   |              |       |         |                        |
|                 |   |              |       |         |                        |
|                 |   |              |       |         |                        |
| Deser Tere 21m2 |   | 3 Nater      |       |         | Pobliky beet 2 S       |
|                 |   | 0~           |       |         |                        |
|                 |   |              |       |         |                        |
| Ordinata        | 2 | : 翌 +ロレ チュッペ | ニョーカ_ | _ たい 詰し | ィア主ニー                  |

| Ordinate          | 選択したパラメーターを Y 軸として表示します          |
|-------------------|----------------------------------|
| Abscissa          | 選択したパラメーターを X 軸として表示します          |
| Probability Level | 確率変数の選択・指定を行えます。オレンジの枠内が確率変数の範囲内 |
|                   | であることを示します                       |

FLIM Image Fit...をクリックすると下図のウインドウが開きます。 (の表示は FLIM、FRET、Pattern Fit で異なります)

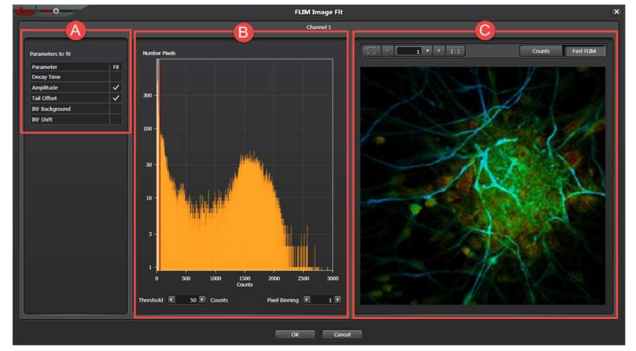

◎と◎の操作方法は 10 ページ Intensity Threshold と同じです。

◎ Parameter to fit: チェックを入れると Pixel ごとの計算結果が画像として表示されます。

FLIM、FRET、Pattern Fit で表示される項目が異なります。

| FLIM | の場合 |
|------|-----|
|------|-----|

| Lifetime       | 蛍光寿命                                 |
|----------------|--------------------------------------|
| Amplitude      | 蛍光強度                                 |
| Tail offset    | バックグランドの蛍光強度                         |
| IRF Background | IRFを考慮したバックグランドの蛍光強度(IRFを測定した場合に有効)  |
| IRF Shift      | IRF のピークと蛍光強度のピークのズレ(IRF を測定した場合に有効) |

\* Lifetime のチェックボックスは外れています。チェックを ON にすると、漏れ込みをチェックでき るようになります。

FRET の場合

| Unquenched Donor Lifetime  | FRET が起きていない Donor の蛍光寿命 |
|----------------------------|--------------------------|
| Unquenched Donor Amplitude | FRET が起きていない Donor の蛍光強度 |
| Quenched Donor Lifetime    | FRET が起きている Donor の蛍光寿命  |
| Quenched Donor Amplitude   | FRET が起きている Donor の蛍光強度  |
| Tail Offset                | バックグラウンドの蛍光強度            |

Pattern Fit の場合

| Tail Offset | バックグランドの蛍光強度 |
|-------------|--------------|
| Amplitude   | 蛍光強度         |

B Histogram:検出された Photon/Pixel 数を横軸に、その頻度を縦軸にしたもので、Threshold
 と Pixel Binning で調整できます。

| Threshold     | 計算に用いる閾値を設定します。左下の欄に直接入力または、Histogram             |
|---------------|---------------------------------------------------|
|               | 中のバーを動かすことで設定できます。結果は、右隣の画面 C に反映され               |
|               | ます。                                               |
| Pixel Binning | 検出された Photon 数が少ない場合、Binningを行うことで Photon/Pixel が |
|               | 増え、より正確な計算を行うことができるようになります                        |

© Preview: <sup>(A)</sup>、<sup>(B)</sup>で設定した画像が表示されます。下記パネルから表示サイズを調整することができます。

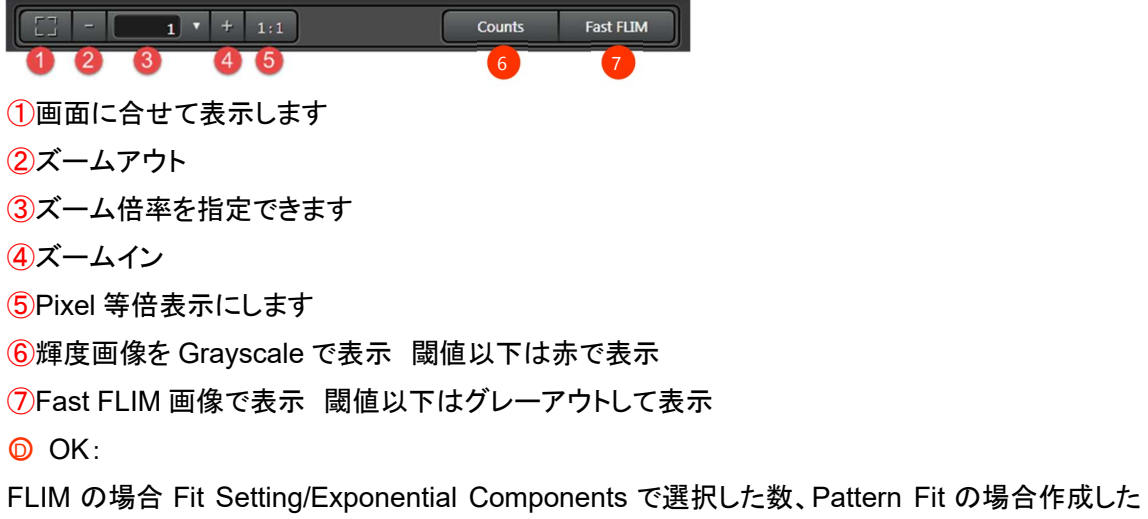

ROI 数の Channel に分けられます。

# 8-④ Fit

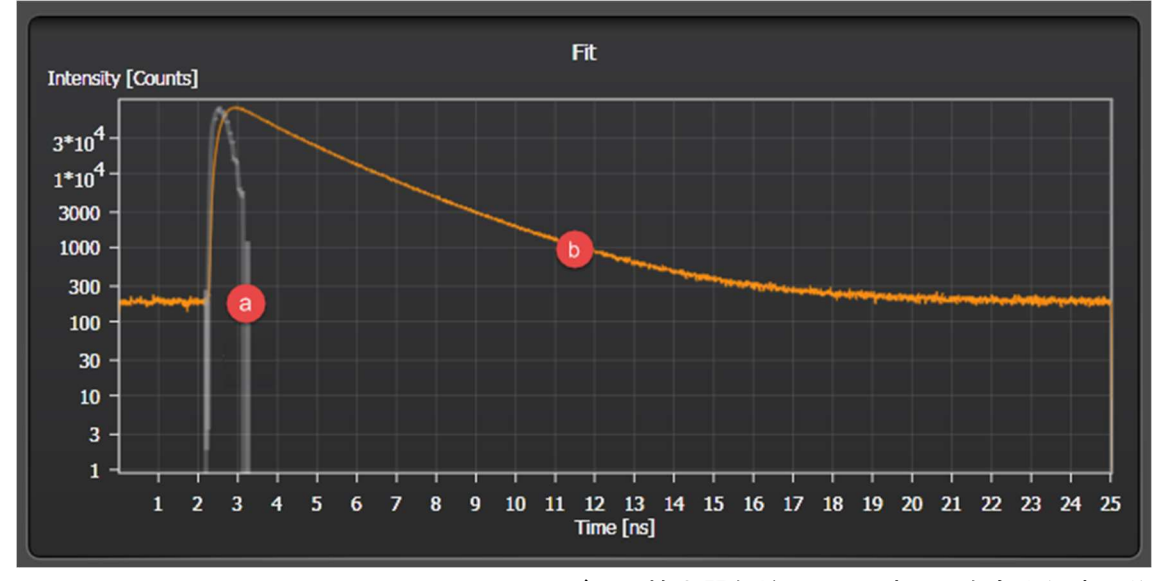

Photon 数を縦軸に、計測された時間を横軸にしたグラフ

 
 IRF(Instrument Response Function)レーザーや検出器などシステムすべてを含めた時間分 解能を示す関数

**⑥**:励起してから検出された Photon 数をプロットしたもの

グラフの左右両端をつまみ、動かすと計算に用いる範囲の指定を行えます。

グラフ上で右クリックすると、下図が表示されます。

|                                | Rescale<br>Show Legend       | Rescale                                                                                                    | 自動で縦軸のスケールを調整し元の状態に          |
|--------------------------------|------------------------------|----------------------------------------------------------------------------------------------------|------------------------------|
|                                | Show Data Cursor             |                                                                                                    | 戻します                         |
| ~                              | Intensity logarithmic        | Show Legend                                                                                                    | 線の色と名前(ファイル名 ROI 名 Channel   |
|                                | Export diagram data          |                                                                                                    | 名)を上記グラフ中に表示します              |
|                                | Export diagram data and show | Show Data Cursor                                                                                                    | グラフ上でマウスをおいた線上の名前、時          |
| Copy diagram data to clipboard |                              |                                                                                                    | 間、Photon 数を表示します             |
|                                | Export image                 | Intensity logarithmic                                                                                                    | 縦軸を線形目盛から対数目盛に切替えます          |
|                                |                              | Show number                                                                                                    | グラフで選択した範囲の Photon 数と全体に     |
|                                |                              | Photons                                                                                                    | 占めるその割合を表示します                |
|                                |                              | Export diagram                                                                                                    | グラフをエクセル/CSV に保存します          |
|                                |                              | data                                                                                                    |                              |
|                                |                              | Export diagram data                                                                                                    | グラフをエクセル/CSV に保存した上で、ファ      |
|                                |                              | and show                                                                                                    | イルを開きます                      |
|                                |                              | Copy diagram data                                                                                                    | グラフデータをクリップボードにます            |
|                                |                              | clipboard                                                                                                    |                              |
|                                |                              | Export Image                                                                                                    | グラフを TIFF、JPEG、PNG、BMP、GIF で |
|                                |                              |                                                                                                    | 保存します                        |
|                                |                              | l de la constante de la constante de |                              |

Histogram

FLIM、FRET、Pattern Fit で、また項目によって表示されるパラメーターが異なります。選択するものによって、表示される Histogram のパラメーターは変わります。

| Pixel Intensity Histogram<br>Number Pixels [Events]              | Pixel Intensity   | Photon/Pulse を横軸に、そのピクセル数           |
|------------------------------------------------------------------|-------------------|-------------------------------------|
| 1*105-                                                           | Histogram         | を縦軸にしたグラフ                           |
| 1*10 <sup>+</sup> -                                              |                   | Fast FLIM Histogram:励起されてから         |
|                                                                  |                   | Photon が検出されるまでの時間を横軸               |
| 0.2 0.4 0.6 0.8 1.0<br>Photons per Laser Pulse                   |                   | に、その頻度を縦軸にしたグラフ                     |
| Fast FLIM Histogram<br>Occurrence [Events]                       | Fast FLIM         | 励起されてから Photon が検出されるまで             |
| 160000 - 140000 - 140000 -                                       | Histogram         | の時間を横軸に、その頻度を縦軸にしたグ                 |
| 120000 -<br>100000 -<br>80000 -<br>60000 -                       |                   | ラフ                                  |
| 40000                                                            |                   |                                     |
| -1 0 1 2 3 4 5 6 7 8 9 10<br>Time[ns]                            |                   |                                     |
| Efficiency Histogram<br>Occurrence [Events]                      | Efficiency        | FLIM FRET 効率を横軸に、その頻度を縦             |
|                                                                  | Histogram         | 軸にしたグラフ                             |
| 8000                                                             |                   | Donor-Acceptor Distance Histogram : |
| 4000 - 2000                                                      |                   | Förster 距離をもとに計算された分子間距             |
| 0 10 20 30 40 50 60 70 80 90 100<br>FRET Efficiency [%]          |                   | 離を横軸に、その頻度を縦軸にしたグラフ                 |
| Donor-Acceptor Distance Histogram<br>Occurrence [Events]         | Donor-Acceptor    | FLIM FRET 効率を横軸に、その頻度を縦             |
| 30000 -<br>25000 -                                               | Distance          | 軸にしたグラフ                             |
| 20000 - 15000 -                                                  | Histogram         | Donor-Acceptor Distance Histogram : |
| 5000 -                                                           |                   | Förster 距離をもとに計算された分子間距             |
| 0.7 0.8 0.9 1.0 1.1 1.2 1.3 1.4 1.5 1.6 1.7 1.8<br>Distance [nm] |                   | 離を横軸に、その頻度を縦軸にしたグラフ                 |
| Binding Histogram<br>Occurrence [Events]<br>20000 -              | Binding Histogram | Acceptor と結合している Donor の割合を         |
| 18000 -<br>16000 -<br>14000 -                                    |                   | 横軸に、その頻度を縦軸にしたグラフ                   |
| 12000 -<br>10000 -<br>8000 -<br>6000 -                           |                   |                                     |
|                                                                  |                   |                                     |
| 0 10 20 30 40 50 60 70 80 90 100<br>FRET Binding [%]             |                   |                                     |
| Decay Diversity Map<br>Lifetime Distribution [ns]                | Decay Diversity   | 蛍光寿命を縦軸に、その標準偏差を横軸                  |
| 9 -<br>8 -<br>7 -                                                | Мар               | にしたグラフ                              |
| 6 -<br>5 -<br>4 -<br>3 -                                         |                   |                                     |
| 2-                                                               |                   |                                     |
| 0 2 4 6 8                                                        |                   |                                     |

# Histogram 上で右クリックすると、下図が表示されます。

|              | Rescale                        |                                        |
|--------------|--------------------------------|----------------------------------------|
|              | Show Legend                    |                                        |
|              | Show Data Cursor               |                                        |
| $\checkmark$ | Intensity logarithmic          |                                        |
|              | Show number Photons            |                                        |
|              | Export diagram data            |                                        |
|              | Export diagram data and show   |                                        |
|              | Copy diagram data to clipboard |                                        |
|              | Export Image                   |                                        |
| F            | Rescale                        | 自動で縦軸のスケールを調整し元の状態に戻します                |
| s            | Show Legend                    | 線の色と名前(ファイル名 ROI 名 Channel 名)を上記グラフ中に表 |
|              |                                | 示します                                   |
| S            | Show Data Cursor               | グラフ上でマウスをおいた線上の名前、時間、Photon 数を表示し      |
|              |                                | ます                                     |
| Ir           | ntensity logarithmic           | 縦軸を線形目盛から対数目盛に切替えます                    |
| S            | Show number Photons            | グラフで選択した範囲の Photon 数と全体に占めるその割合を表示     |
|              |                                | します                                    |
| E            | xport diagram data             | グラフをエクセル/CSV に保存します                    |
| E            | xport diagram data             | グラフをエクセル/CSV に保存した上で、エクセルを表示します        |
| a            | nd show                        |                                        |
| С            | Copy diagram data              | グラフデータをクリップボードにコピーします                  |
| c            | lipboard                       |                                        |
| E            | Export Image                   | グラフを TIFF、JPEG、PNG、BMP、GIF で保存します      |

# 8-5 FLIM 計算結果の表示

画像取得後は、使用した検出器の数だけ下記画像のように表示されます。

| Number | Name                        | Channel       | Region        | Tail Offset Crits | Amplitude 1 | Amplitude 2 | Background 1 Cnts | Background 2 Crits | Shift 1 ns | Shift 2 ns | Intensity Sum kCnts | Intensity Integral 1 kCnts |
|--------|-----------------------------|---------------|---------------|-------------------|-------------|-------------|-------------------|--------------------|------------|------------|---------------------|----------------------------|
|        | 1 P-labelled_cells_for_FRET | . + Channel 2 | Overall Decay |                   |             |             |                   |                    |            |            |                     |                            |
|        | 2 P-labelled_cells_for_FRET | Channel 1     | Overall Decay |                   |             |             |                   |                    |            |            |                     |                            |
|        |                             |               |               |                   |             |             |                   |                    |            |            |                     |                            |
| <      |                             |               |               |                   |             |             |                   |                    |            |            |                     | >                          |

# Image Fit を行うと、結果が反映され FLIM の場合下記画像のように表示されます。

| Number 4 | Name                        | Channel   | Region        | Tail Offset Cnts | Amplitude kCnts | Decay Time ns | IRF Background Crits | IRF Shift ns | Intensity kCnts | Sum Amplitudes kCnts | Sum Intensity kCnts | Mean F |
|----------|-----------------------------|-----------|---------------|------------------|-----------------|---------------|----------------------|--------------|-----------------|----------------------|---------------------|--------|
|          | 1 P-labelled_cells_for_FRET | Channel 1 | Overall Decay | 32,790           | 56,616          | 3,041         | 0,000                | 0,000        | 10760,212       | 56,616               | 10760,212           |        |
|          | 2 P-labelled_cells_for_FRET | Channel 1 | ROI 1         | 3,341            | 6,411           | 3,073         | 0,000                | 0,000        | 1231,565        | 6,411                | 1231,565            |        |
|          | 3 P-labelled_cells_for_FRET | Channel 2 | Overall Decay |                  | 3,354           | 2,782         | 0,000                | 0,000        | 583,290         | 3,354                | 583,290             |        |
|          | 4 P-labelled cells for FRFT | Channel 2 | ROF 1         | 0 321            | 0.424           | 2 841         | 0.000                | 0.000        | 75 373          | 0.424                | 75 373              |        |

# 上図グラフ上で右クリックすると下記画面が表示されます。

| Select Columns                |
|-------------------------------|
| Copy table content            |
| Copy selected Rows            |
| Copy all                      |
| Export table content          |
| Export selected rows          |
| Export all                    |
| Export table content and show |
| Export selected rows and show |
| Export all and show           |
| Parameter Plot                |

| Select Columns           | 表示項目の選択ができます。表示項目できるは FLIM、FRET、             |
|--------------------------|----------------------------------------------|
|                          | Pattern Fit で異なります                           |
| Copy table content       | 表示項目について全ての行をクリップボードにコピーします                  |
| Copy selected Rows       | 選択されている行の表示項目をクリップボードにコピーします。                |
| Copy all                 | Select Columnsで選択/表示されていない項目についても全           |
|                          | ての行をクリップボードにコピーします                           |
| Export table content     | 表示項目について全ての行を Excel/CSV に保存できます              |
| Export selected rows     | 選択された行を Excel/CSV に保存できます                    |
| Export all               | Select Columnsで選択されていない項目も含めて全ての行            |
|                          | を Excel/CSV に保存できます                          |
| Export table content and | 表示項目について全ての行を Excel/CSV に保存し、ファイルを           |
| show                     | 開きます                                         |
| Export selected rows and | 表示項目について選択された行を Excel/CSV に保存し、ファイ           |
| show                     | ルを開きます                                       |
| Export all and show      | Select Columnsで選択されていない項目も含めて全ての行            |
|                          | を Excel/CSV に保存し、ファイル開きます                    |
| Parameter Plot           | Ordinate と Abscissa で選択したパラメーターを Bootstrap 法 |
|                          | で表示することができます(次ページ参照)                         |

8-⑥ FLIM 画像など解析後のデータを保存できます。

| Save Results | FLIM 画像としての情報を保持した状態で解析結果が保存されます。    |
|--------------|--------------------------------------|
|              | Raw データへ上書きはされません。                   |
| Save Image   | FLIM 画像としてではなく、通常の輝度画像と同様に保存されます。保存  |
|              | 後、3D 画像の作成などを行うことができます。FLIM に関する情報は保 |
|              | 存されないため、再度解析を行うことはできません。             |

Save Results または Save Image を押すと、左記画面が開き名前を付けて保存することができます。保存先は開いている lif になります。

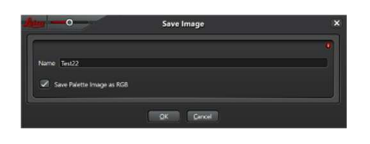

Save Pallet Image as RGB

得られた Fast FLIM や FLIM 画像の蛍光寿命イメージを、蛍光寿命に応じて RGB の輝度 イメージに変換して保存します。保存された画像には蛍光寿命の情報が含まれないので、 解析に用いることはできません(右図上から3つめのボタンを押すと、3色に分割表示され ます)。

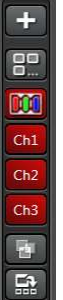

| <b>k</b> =0                                       | Save Image                                    |              |   |
|---------------------------------------------------|-----------------------------------------------|--------------|---|
| Name Test22                                       |                                               |              |   |
| Save Palette Image as RGB                         |                                               |              |   |
| Auto Range                                        |                                               |              |   |
| Fixed Range                                       |                                               |              |   |
| Individual Range                                  |                                               |              |   |
|                                                   |                                               |              |   |
| Category                                          | fac                                           | tor or Range |   |
| Category<br>Intensity (Crita)                     | Fac<br>per Grey Level 🔹                       | tor or Range | T |
| Category<br>Intensity (Cnto)<br>Lifetime (1) [ns] | Fac<br>per Grey Level *<br>per Grey Level *   | tor or Range |   |
| Category<br>Intensity (Crita)<br>Lifetime (1) (m) | Fac<br>per Grey Level =<br>per Grey Level =   | tor or Range |   |
| Category<br>Intensity (Cris)<br>Lifetime (1) (m)  | fac<br>per Grey Level \$<br>per Grey Level \$ | tor or Range |   |
| Category<br>Intensity (Crts)<br>Lifetime (1) (m)  | Fac<br>per Grey Level 🔹<br>per Grey Level 🔹   | tor or Range |   |

| Auto Range       | 蛍光寿命や明るさの最小値と最大値を認識し、自動的に変換します。<br>出 |  |  |  |  |
|------------------|--------------------------------------|--|--|--|--|
|                  | カ画像に定量性はありません。                       |  |  |  |  |
| Fixed Range      | 蛍光寿命の値を指定した割合で輝度値へ変換します。蛍光寿命の構成      |  |  |  |  |
|                  | 成分が複数含まれている場合、すべて同じ割合で変換されます。出力      |  |  |  |  |
|                  | 像に定量性があります。                          |  |  |  |  |
| per Grey Level   | 指定した割合で、輝度値に変換します。出力画像に定量性があります。     |  |  |  |  |
| Range            | 指定した範囲を輝度値に振り分けます。出力画像に定量性がありま       |  |  |  |  |
|                  | す。                                   |  |  |  |  |
| Individual Range | 蛍光寿命の値を指定した割合で輝度値へ変換します。蛍光寿命の構成      |  |  |  |  |
|                  | 成分が複数含まれている場合、個別に指定した割合で変換されます。出     |  |  |  |  |
|                  | カ画像に定量性があります。                        |  |  |  |  |

| File | e Settings                          | Help           |                                       |                                                                                             |
|------|-------------------------------------|----------------|---------------------------------------|---------------------------------------------------------------------------------------------|
| F    | ile                                 |                |                                       |                                                                                             |
| File | Settings<br>New Experiment          | Help<br>Ctrl+N | New Experiment                        | 新しい Project を作成します。名前を自由に<br>設定できます。                                                        |
|      | Open Experiment<br>Import<br>Export | Ctrl+O         | Open<br>Experiment…                   | 過去に撮影したデータを開きます                                                                             |
|      | Save Ctrl+S<br>Save as              |                | Import                                | PicoQuant を使用して撮影したデータを開き<br>ます。(.pt3、.ptu など)                                              |
|      | Close All<br>Exit                   | Alt+F4         | Export                                | Time Gate など設定した範囲内のデータ<br>を.pt3、.ptu または.bin としてエクスポートし<br>ます                              |
|      |                                     |                | Export Raw<br>Data                    | Time Gate などの設定によらず全てのデー<br>タを.pt3、.ptu または.bin としてエクスポート<br>します                            |
|      |                                     |                | Save<br>Save as<br>Close<br>Close All | lif として新規/上書き保存します<br>lif として名前を付けて保存します<br>選択されている lif ファイルを閉じます<br>開いている全ての lif ファイルを閉じます |
|      |                                     |                | Exit                                  | FLIM 用画面を閉じます                                                                               |

Settings

8-7

画面の表示色を変更できます。

SPLIT (Separation of Photons by Lifetime Tuning)

励起光の出力を共焦点で撮影する程度または少し明るめの強さに、また STED 光の出力を設定 し撮影を行います(これまでの STED の半分程度、未検討の場合は 30~40%程度から検討を行 ってください)。

- 1. 撮影データに対し、2 成分で Fitting
- 2. FLIM Image Fit (Background は0に設定)。
- 3. Save Image から Auto Range を選択し保存します。

\* STED 光はこれまでの半分程度で分離可能です。

分からない場合は 20-30%程度からはじめてください。

\* STED-FLIM のメリット

STED で分解能を上げる方法として Gated STED (gSTED)があります。STED 光が照射され た箇所では誘導放出が起こり、蛍光寿命が短くなります。gSTED は励起してから取得までの時間 をずらし、誘導放出が起こした箇所からのシグナルを捨て、STED 光が照射されていない中心部 分からだけのシグナルを得ることで分解能を上げる方法です。より蛍光寿命を短く、誘導放出を起 こすため、STED パワーを上げる必要がありました。また励起から取得開始までの「捨てるシグナ ル」にも中心部分からのシグナルが含まれているため、シグナルは減っていました。それを補うた め励起を上げていました。しかし、STED-FLIM では Fitting により STED 光が照射された箇所と その中心箇所を分離するため、シグナルを捨てる必要がなく、STED パワーを押さえることができ ます。その結果、褪色しにくくなります。

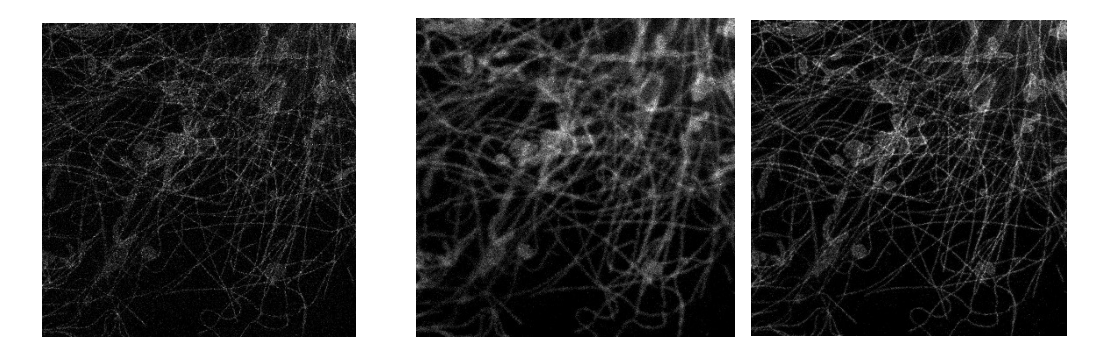

左 : gSTED

励起 6%、STED 60%、0.3 - 6.0 nsec 中央:STED-FLIM で分離した STED 光により蛍光寿命が短くなった箇所 右 :STED-FLIM で分離した STED 光が照射されていない箇所

励起 3%、STED 30% Lanzanò L *et al* <u>Nat Commun.</u> 2015 Apr 2;6:6701. doi: 10.1038/ncomms7701.

34

Phasor Plot

Phasor Plot は FLIM の結果を下図のように視覚的に表示したもので、FLIM 画像の各 Pixel が プロットされます。そのため、モデルの選択や蛍光寿命の構成成分数について検討を行う必要が ありません。

![](_page_35_Picture_2.jpeg)

蛍光寿命は右下が一番短く、半円(Universal Circle)の線上を通り左下に行くに連れ長くなりま す。単一の蛍光寿命を持つ場合、半円の線上に分布します。一方、複数の蛍光寿命を持つ場合、 半円の内側に分布します。

![](_page_35_Figure_4.jpeg)

Figure 1: Mapping FD and TCSPC FLIM data to the phasor plot.

Ref: ISS, FLIM Analysis using the Phasor Plots

![](_page_37_Picture_0.jpeg)

◎ Phasorを選択すると上記画面が表示されます

⑧ ◎Phasor Plot 表示画面設定

◎ Phasor Plot 表示画面で選択した範囲が⑥で設定した色で表示されます。デフォルトは Intensity 表示です。

- Phasor Plot 表示画面
- ◎ Phasor Plot 用のツールバー
- € €で選択したツールバーと結果の表示画面
- ◎ ©で ROI を指定した際、 ◎に表示する ROI を選択することが出来ます

36-<mark>®</mark>

![](_page_38_Picture_1.jpeg)

| Harmonic  | フーリエ変換の際パルス変調を行うことで、 <sup>10</sup> Phasor Plot の右下に位置する短 |
|-----------|----------------------------------------------------------|
|           | い蛍光寿命の位置を見やすくすることができます (最大値は 9)                          |
| Threshold | Phasor 表示する際の閾値 (デフォルトは 5)                               |
| No Filter | Filter なし                                                |
| Filter    | Median Filter の切り替えとその度合いの設定                             |
| Preview   | 撮影中に Phasor を見るときに使います。Live 中でも SN を上げることができま            |
|           | す。                                                       |

![](_page_39_Figure_0.jpeg)

![](_page_39_Figure_1.jpeg)

- O Universal Circle
- ⑥ 円に含まれた範囲に対応するピクセルが 34-◎上で線と同じ色で表示されます
- ◎ Phase Shift の角度が表示されます
- ◎ それぞれの Lifetime をあらわします。Monoexponential component の場合 Universal circle
- 上に表示され、Multiexponential componentの場合 Universal circle の内側に表示されます。
- ◎ ツールバー選択画面

|          | Zoom                                   |
|----------|----------------------------------------|
| a        | Click and Drag した箇所の拡大表示               |
|          | Reset                                  |
|          | 拡大表示解除                                 |
| R        | Select                                 |
|          | Cursor などの選択および移動                      |
| 0        | Draw Cursor                            |
|          | 2 つ目の Cursor を作製 (40 ページ参照)            |
|          | Draw Ratio Cursor for two Components   |
| о.       | 2つの蛍光寿命が含まれる場合に使用(42ページ参照)             |
| 507      | Draw Ratio Cursor for three Components |
| <b>6</b> | 3つの蛍光寿命が含まれる場合に使用(43ページ参照)             |
| 1        | Draw Connected Color Coding Line       |
|          | 青から赤に変化する直線を引けます (41 ページ参照)            |
| ~        | Draw Connected Color Coding Lines      |
|          | 青から赤に変化する多関節の線を引けます(41 ページ参照)          |

|   | Draw Connected Color Coding Triangle            |
|---|-------------------------------------------------|
|   | 青から赤に変化する三角形を作成できます (41 ページ参照)                  |
| Þ | Draw FRET Trajectory                            |
|   | Donor の Lifetime 変化から FRET 効率を算出できます (44 ページ参照) |

![](_page_40_Picture_1.jpeg)

Draw Cursor

選択後、蛍光寿命の中心をクリック

![](_page_40_Figure_4.jpeg)

- ∂ 表示/非表示切り替え
- ⑥ 対応するツールのアイコンが表示されます
- ◎ 表示色設定 ツールおよび、画像の対応箇所がこの色で表示されます
- ◎ 削除

| Lifetime [ns] | 円で囲まれた範囲の平均蛍光寿命 |
|---------------|-----------------|
| Radius        | 円のサイズ           |

| Р | I | Name       | Channel |
|---|---|------------|---------|
| ~ | 0 | Position 3 | HyD 4   |
|   |   | Position 3 | HyD 5   |
| ~ |   | FLIM       |         |
|   |   |            |         |

| Р       | Phasor Plot 上で表示する際に ON |
|---------|-------------------------|
| 1       | 36-ⓒに表示されている画像に〇がつきます   |
| Name    | Project 名が表示されます        |
| Channel | 撮影に使われた Channel が表示されます |

Adding Color Coding in the Phasor Diagram

![](_page_41_Figure_1.jpeg)

1. ①で任意のツールを選択します。

2. ②、③、④の場所でクリックすると⑤のように青から赤へ変化する線が表示されます。白い線 (⑥)の範囲内に対応する Pixel は⑦で対応する色で表示されます。範囲外の Pixel は白で表示さ れます。

![](_page_41_Picture_4.jpeg)

![](_page_42_Figure_0.jpeg)

Determining and Visualizing the Lifetime using the Phasor Method

Phasor(①)を選択すると、画面中央下側に Phasor Diagram (②)が表示されます。
 強いシグナル(a)と弱いシグナル(b)を分離・識別するには

2. Phasor Diagram (②)で Phasor Diagram 上で(a)と(b)のクラスターの形がはっきりとするように調整します。

3. Cursor (③)をドラッグしながら移動させます。

4. Cursor にマウスを合わせ、センターホイールを回し Cursor のサイズを調整します。

5. 6に下記パラメーターが表示されます。

| Lifetime | 蛍光寿命        |
|----------|-------------|
| Radius   | Cursor のサイズ |

6. Tool Bar(5)から Cursor を追加することができます。

7. 3. と4. を行い、Cursorを調整します。

![](_page_43_Figure_0.jpeg)

# Determining the Ration of Two Components in the Phasor Diagram

- 1. Draw Ratio Cursor for two Components(①)を選択します。
- 2. 2と3のエリアの中心をクリックします。
- 3. ④のように2と③がつながります。
- 4. Cursorを⑤の位置にまでクリック&ドラッグします。
- 5. 6に下記パラメーターが表示されます。

| Ratio                  | 2と3の比率         |
|------------------------|----------------|
| Lifetime 1, Lifetime 2 | 2と3との蛍光寿命      |
| Radius                 | ⑥の Cursor のサイズ |

![](_page_44_Figure_0.jpeg)

# Determining the Ration of Three Components in the Phasor Diagram

- 1. Draw Ratio Cursor for three Components(①)を選択します。
- 2. 2、3と4のエリアの中心をクリックします。
- 3. 5のように2、3と4がつながります。
- 4. Cursorを⑥の位置にまでクリック&ドラッグします。
- 5. ⑦に下記パラメーターが表示されます。

| Ratio                              | 2、3と4の比率 (合計 1)              |
|------------------------------------|------------------------------|
| Lifetime 1, Lifetime 2, Lifetime 3 | <ol> <li>3と④の蛍光寿命</li> </ol> |
| Radius                             | ⑥の Cursor のサイズ               |

![](_page_45_Figure_0.jpeg)

# Drawing a FRET Trajectory in the Phasor Diagram

- 1. Draw FRET Trajectory(1)を選択します。
- 2. 自家蛍光に相当する箇所(2)をクリックします。
- 3. FRET を起こしていない Donor (Unquenched Donor)に相当する箇所(③)をダブルクリックします。
- 4. ④の FRET Trajectory を蛍光寿命が短くなっている個所を通るように調整します。
- 5. Cursor(⑤)をクリックし、Trajectory 上を移動させます。
- 6. 6に下記パラメーターが表示されます。

| Unquenched $\tau$ | FRET が起きていない Donor の蛍光寿命       |
|-------------------|--------------------------------|
| Quenched $\tau$   | FRET が FRET が起きている Donor の蛍光寿命 |
| Background        | Backgroud のノイズ比                |
| FRET Efficiency   | FLIM-FRET 効率                   |

Phasor 画像の保存

画像上で右クリックし、Export Raw Image を選択すると、下記画像が表示されます。

![](_page_46_Picture_2.jpeg)

Save Phasor Mask

\_Ch0 から4 まで作成されます。\_Ch0 は Gray Scale 画像\_Ch1-3 は RGB

Apply Phasor Mask to Image Cursor で指定された範囲を Save Phasor GS